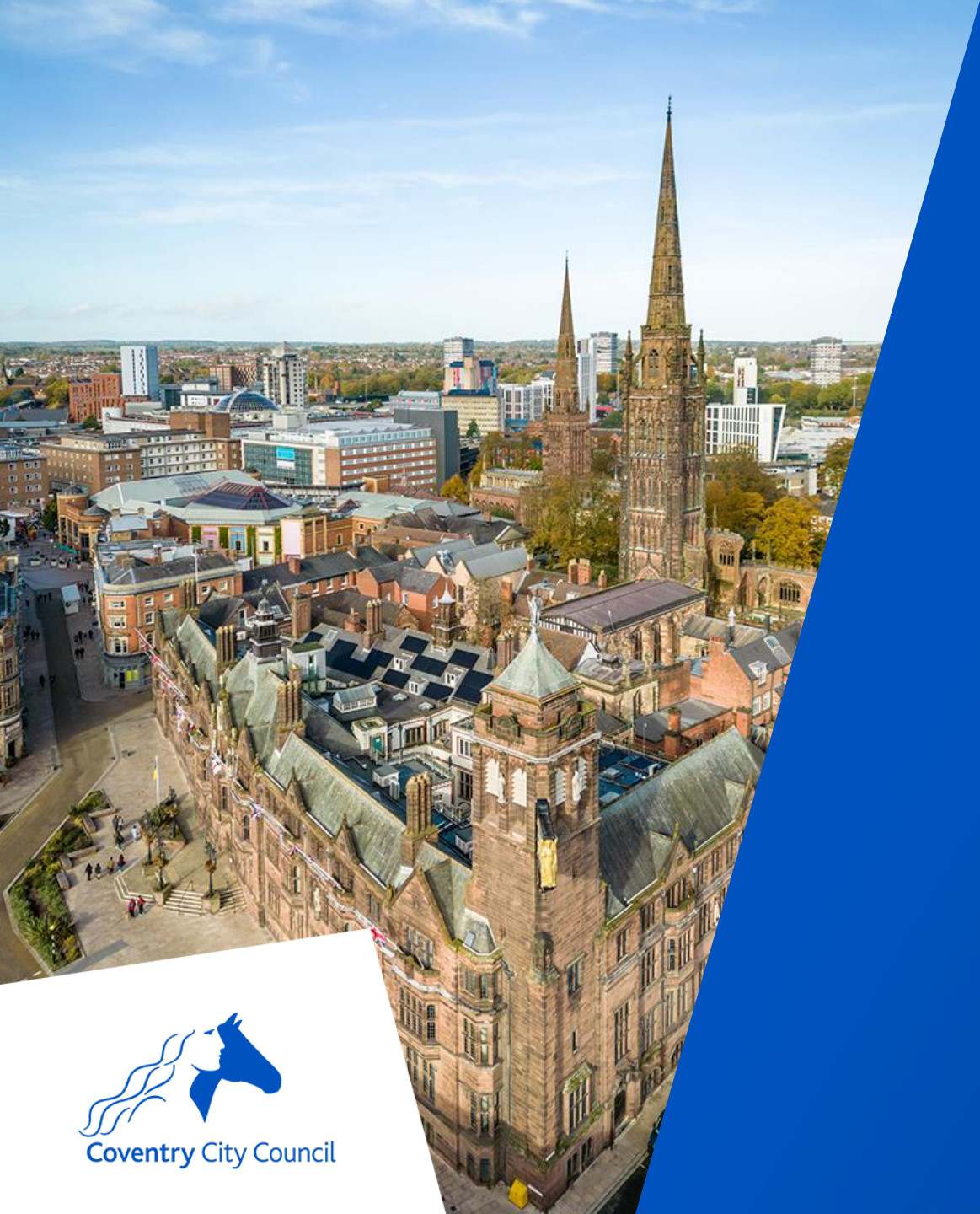

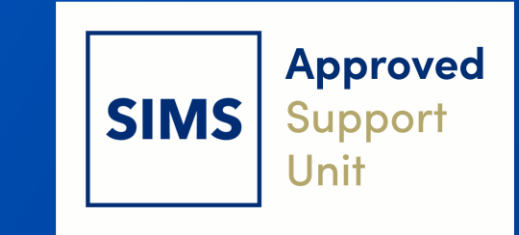

## Finance End of Year 2024-2025 Using FMS

coventry.gov.uk

### **Data Protection Disclaimer**

Screenshots used in this presentation have been taken from a test system.

People & Financial Data depicted is fabricated for the purposes of training. Any resemblance to real people or situations is co-incidental.

Screen shots are used for illustrative purposes only.

### **Aims & Objectives**

- By the end of today's session, you will:
  - Understand which year end tasks need to be completed.
  - How to do the prelim close and final closedown.
  - Have had a quick look at consistent financial reporting.
  - Be confident about what you need to do to prepare for year end.
  - Understand where to go for help and support.
- We will not
  - Be covering aspects of year end which are pertinent to the finance team.

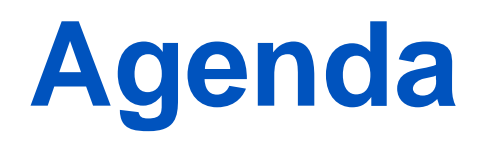

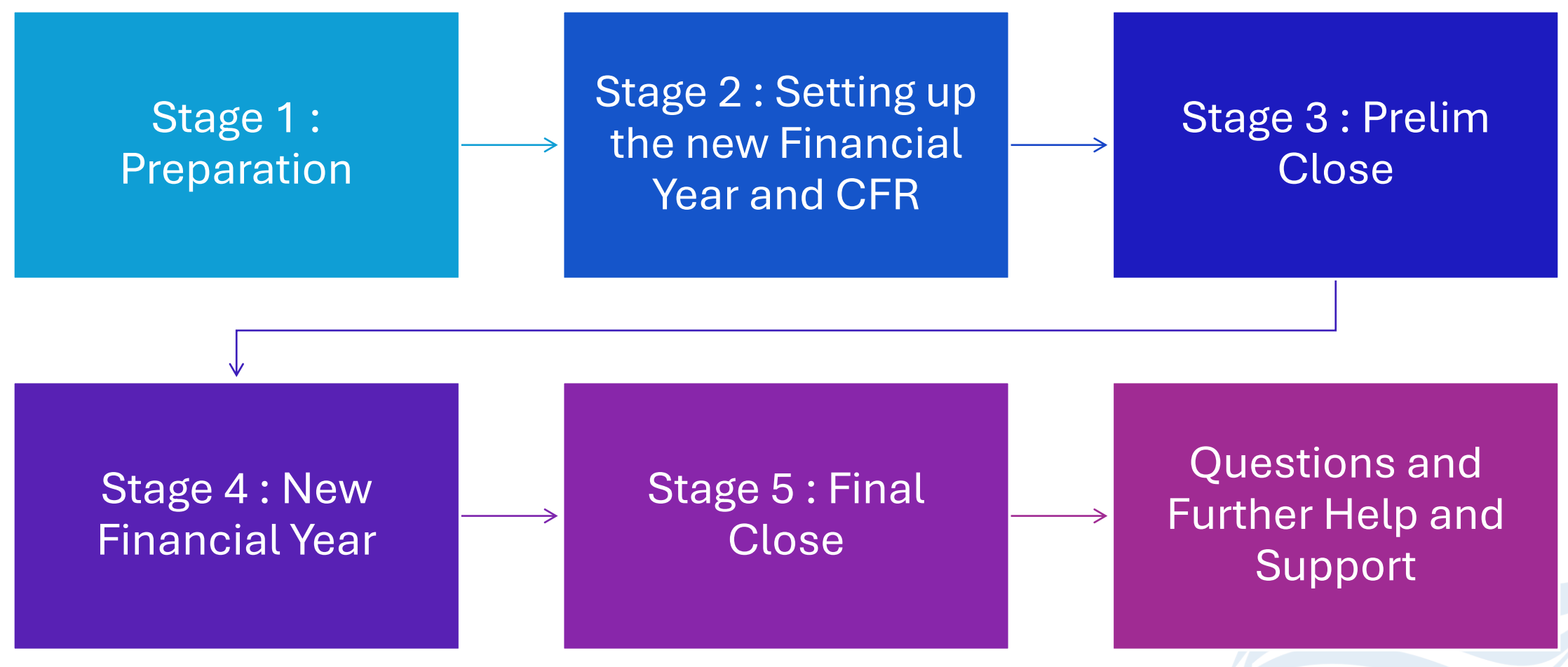

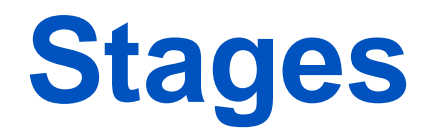

- There are two main stages to of end of year closedown: Preliminary and Final.
- Schools should aim to do a Preliminary Closedown of a Financial Year as soon as possible in the new Financial year to ensure transactions fall into the correct year.
  - Once preliminary close has been completed the only options available are Generation of reports and the processing of closing balance journals.
- Final Close Only one final closedown can be done SFOs will advise you when to carry out this process.

### **Stage 1: Preparation**

Start these tasks as soon as possible.

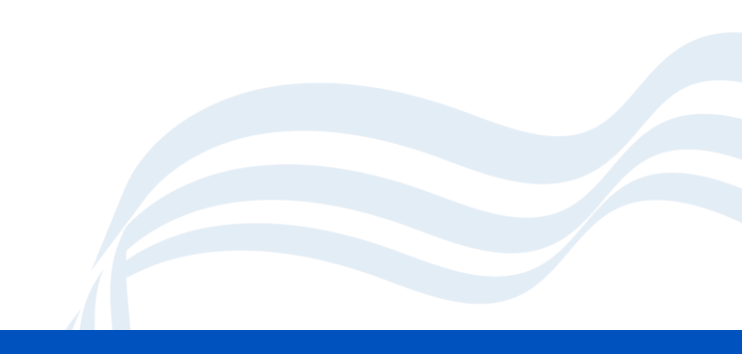

### **Initial Tasks**

- Payroll ensure that you have processed all salary download files, and relevant journals entered and posted (where necessary) and all suspense items have been cleared.
- All AR invoices have been raised
- All Invoices have been entered
- Bank Reconciliation is up to date
- Coding amendments are entered and posted
- The amount of your Aged Creditor and Aged Debtor matches the amounts in the relevant ledgers for Creditor Control or Debtor Control ledgers in the Chart of Accounts.

### Updating the Structure/Chart of Accounts

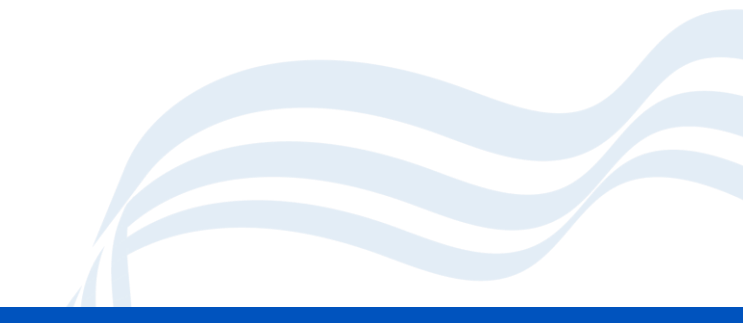

### **Updating the structure**

- You may need to update the new financial year.
- The new year is based on the current year structure.
- Your SFO has already created the new year.
- You may need to update the new structure. This will be relevant if you have made changes in the old (current) year which have not been reflected in the new year. For example: new cost centres, ledger codes, etc

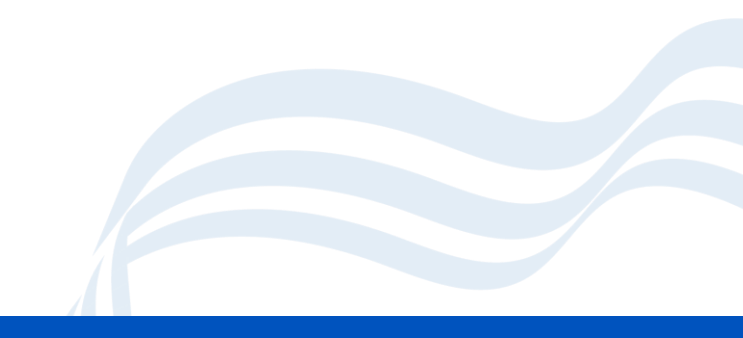

### **Updating Structures**

- Tools > Define Financial Years > Update Next Year's Structure
- Check each of the four tabs for anything that may need copying.
- If you don't have anything to copy these will be blank.
- On tabs 1 and 2 you will need to tag everything that you want to copy.

| Year End St | tructure  | Update      |                       |                    |             | $\times$ |
|-------------|-----------|-------------|-----------------------|--------------------|-------------|----------|
| 3: Group    | ps/Templa | ates        |                       | 4: Invoiced Income |             |          |
| 1: Ledger   | Codes     |             |                       | 2: Cost Centres    |             |          |
| Lee         | dger Coo  | les Availab | le for Copying to Nex | t Year             |             |          |
|             | Type      | Code        | Description           |                    |             |          |
|             | турс      | coue        | Description           |                    |             |          |
|             |           |             |                       |                    |             |          |
|             |           |             |                       |                    |             |          |
|             |           |             |                       |                    |             |          |
|             |           |             |                       |                    |             |          |
|             |           |             |                       |                    |             |          |
|             |           |             |                       |                    |             |          |
|             |           |             |                       |                    |             |          |
|             |           |             |                       |                    |             |          |
|             | Selectio  | n 🗌         | Tag All Un-Tag A      | U Processing       | Copy Tagged |          |
|             | Jeneente  |             |                       |                    | copy lagged | μ        |
|             |           |             |                       |                    |             |          |
| Close       |           |             |                       |                    | He          | lp       |
|             | -         |             |                       |                    |             |          |

### **Updating Structures**

- On tabs 3 and 4 you have the option to:
- Tab 3 Copy Templates and Links
- Tab 4 Copy Books and Products
- You won't see any message on screen while copying is taking place.

| Year End Structure Update       |                                                  |                                          | ×    |
|---------------------------------|--------------------------------------------------|------------------------------------------|------|
| 1: Ledger Codes                 |                                                  | 2: Cost Centres                          |      |
| 3: Groups/Templates             |                                                  | 4: Invoiced Income                       |      |
| Ledger Groups, Prot             | ile Models and Journa                            | l Templates                              |      |
| Any Ledger Gr<br>will be copied | oups or Profile Models<br>forward to the new yea | ; that exist only in the old year<br>ar. |      |
| Any Journal Te                  | mplates that have bee                            | n created since the Structure            |      |
| was last copie                  | d, will be copied to the                         | e new financial year.                    |      |
| All eProcurem                   | ent Templates that are                           | not in the new financial year            |      |
| will be copied                  | lorward.                                         |                                          |      |
|                                 |                                                  |                                          |      |
| Р                               | rocessing <u>Co</u>                              | py Templates and Links                   |      |
| Close                           |                                                  |                                          | Help |

### **System Check Reports**

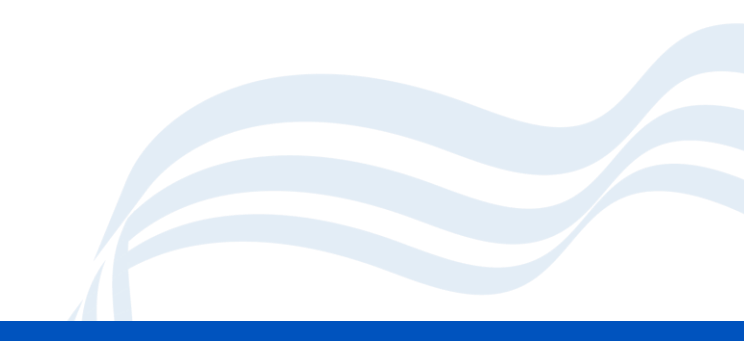

### **System Check Report**

Run this report as often as you want.

- Reports > Year End > System Checks
- This will identify any areas you need to look at.
- We recommend you run this frequently during the end of year process.
- When you run the report for the first time, leave the
  - 'Include Transferable Transactions'
  - & 'Include Support Items' unticked.

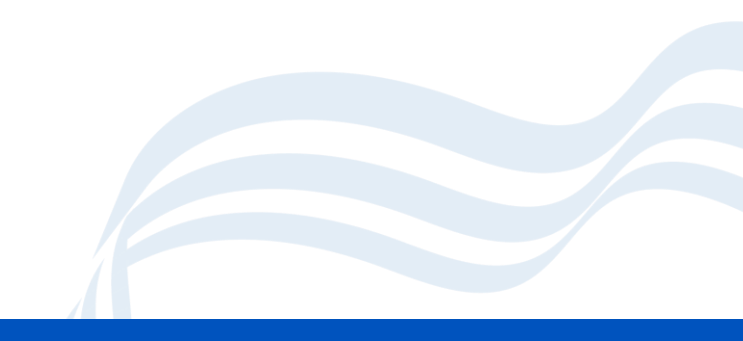

### **System Checks Report Output**

### Year End System Check Report

| Selection: |                                   |
|------------|-----------------------------------|
| Financial  | ear - 2020                        |
| Transactio | Type - Al                         |
| Include Tr | nsferable Transactions - No       |
| Include Su | port Items - No                   |
| Print Orde | - Transaction No                  |
| User: SYS  | Establishment: Green Abbey School |

### PO Outstanding

|    | Order No               | Date    | Supp       | lier               | Original Amount        | Commitment | Status     |                      |  |
|----|------------------------|---------|------------|--------------------|------------------------|------------|------------|----------------------|--|
|    | #00077302 (BANK)       | 26/03/2 | 2021 CCF   | Fabrics            | 20.00                  | 20.00      | Not author | prised               |  |
|    | #00077304 (BANK)       | 26/03/2 | 2021 The F | Printer Store      | \$99.80                | 899.80     | Not author | prised               |  |
|    | #00077305 (BANK)       | 26/03/2 | 2021 Equip | oment for Learning | 56.00                  | 56.00      | Not autho  | orised               |  |
| AP | Outstanding            |         |            |                    |                        |            |            |                      |  |
|    | Invoice/Credit Note No | Type    | Date       | Order No           | Supplier               |            | Amount     | Status               |  |
|    | 0116606                | PI      | 22/03/2021 | BANK010994         | O'Neil's Landscapes    |            | 483.98     | Not fully authorised |  |
|    | 21BID130467            | PI      | 19:03/2021 | BANK010851         | Bidvest Foodservice    |            | 67.67      | Not fully authorised |  |
|    | 21BID130468            | PI      | 19/03/2021 | BANK010851         | Bidvest Foodservice    |            | 72.68      | Not fully authorised |  |
|    | 21BID130533            | PI      | 22/03/2021 | BANK010851         | Bidvest Foodservice    |            | 80.33      | Not fully authorised |  |
|    | 21BID130534            | PI      | 22/03/2021 | BANK010851         | Bidvest Foodservice    |            | 84.34      | Not fully authorised |  |
|    | 21BID130610            | PI      | 23/03/2021 | BANK010851         | Bidvest Foodservice    |            | 79.10      | Not fully authorised |  |
|    | 21BID130611            | PI      | 23/03/2021 | BANK010851         | Bidvest Foodservice    |            | 71.11      | Not fully authorised |  |
|    | 21BID130676            | PI      | 24/03/2021 | BANK010851         | Bidvest Foodservice    |            | 79.76      | Not fully authorised |  |
|    | 21BID130677            | PI      | 24/03/2021 | BANK010851         | Bidvest Foodservice    |            | \$2.77     | Not fully authorised |  |
|    | 21BID130745            | PI      | 25/03/2021 | BANK010851         | Bidvest Foodservice    |            | \$0.45     | Not fully authorised |  |
|    | 21BID130746            | PI      | 25/03/2021 | BANK010851         | Bidvest Foodservice    |            | 70.46      | Not fully authorised |  |
|    | 21BID130819            | PI      | 26/03/2021 | BANK010851         | Bidvest Foodservice    |            | 62.19      | Not fully authorised |  |
|    | 21BID130820            | PI      | 26/03/2021 | BANK010851         | Bidvest Foodservice    |            | 50.20      | Not fully authorised |  |
|    | 21BID17154CN           | PC      | 24/03/2021 |                    | Bidvest Foodservice    |            | 2.54       | Not fully authorised |  |
|    | CCF15590               | PI      | 18/03/2021 | BANK010985         | CCF Fabrics            |            | 38.04      | Not fully authorised |  |
|    | DG879513               | PI      | 18/03/2021 | BANK010950         | Digicom Computers      |            | 407.76     | Invoice on hold      |  |
|    | ELF92683               | PI      | 22/03/2021 | BANK010971         | Equipment for Learning |            | 7.19       | Not fully authorised |  |
|    | FFP76721               | PI      | 26/03/2021 | BANK010852         | Fresh Farm Produce     |            | 90.21      | Not fully authorised |  |
|    | YPO46673               | PI      | 22/03/2021 | BANK010984         | YPO                    |            | 38.40      | Not fully authorised |  |

Non Invoiced Income Outstanding

Please Note : Order Original Amount Excludes Discount Legend: T - Transferable : TS - Transferable in Support

Legend: 1 - Transferable : To - Transferable in Sup

Printed on 29/03/2021 at 9:28 am

### **Accounts Payable**

Also known as AP

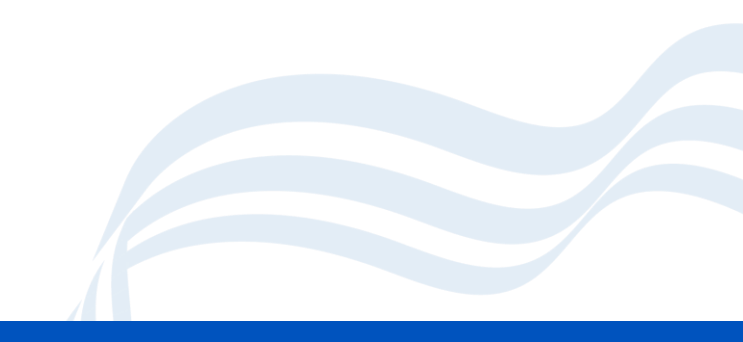

### **AP : Orders and Commitments**

Orders must be authorised and printed or cancelled if no longer required.

Purchasing cards – authorise orders to commit resources

STOP raising orders

Review Existing Orders

### **AP : Invoices and Credit Notes**

- Not yet authorised should be Authorised or Cancelled
- Payments due have been made
- Allow time for payments to clear
- All invoices relating to external goods and services received on or before 31 March should be input before the preliminary close is run.
- Any associated orders relating to outstanding invoices will be transferred to the New Year.
- Manual cheques are entered on system including Petty Cash reimbursement.

### **Outstanding Orders**

- Is the delivery still expected?
  - Can the commitment be cleared?
  - Chase the supplier if the goods are still due
- Have the goods been delivered on FMS?
  - Reports > Accounts Payable > Purchase Order Reports > Purchase Orders > Outstanding Orders
  - Reports > Accounts Payable > Deliveries > Deliveries Not Included > Detailed

### **AP: Clear Commitments**

 Orders with an outstanding commitment that will never be delivered (e.g. item discontinued) will need that order line cancelling.

| PHS Purchase Order Processing                                                                                                    |                                                                                                    |
|----------------------------------------------------------------------------------------------------|----------------------------------------------------------------------------------------------------|
| Book WE Q Number 7262                                                                                                    | Pay From Bank Account Q Date 22/10/2024                                                                                                    |
| Supplier Science Advisory Service Given Advisory Service Given Advisory Service Given Advisory Service Given Advisory Service Given Advisory Mall Beckford Eastshire SI3 7ND Email Email                                                                                                    | Status Printed &<br>Source FMS First Output Method Print<br>Delivery Instruction A.S.A.P. On Hold<br>Order Method Print                                                                                                    |
| Contact Name Special Instructions                                                                                                    |                                                                                                    |
| Line No.         Part No.         Description           1         WASHCONCENTRATE Concentrated Washing         Line line           2         BEANSHOOTGROW         Beans Shoot Growing           3         CRESSGROW         Cress Grow Kit x 50           4         CRESSGROW         Cress Grow Kit x 50           5         FOURSEASONSPOST Four Seasons Poster           6         GLASSMIX         Long Stem clear plasti           7         GLASSMIX         Long Stem clear plasti | Qty     Unit Cost     Disc%     Line Net Total     I     S       MS Module     0     11.98     0     11.98     0       Are you sure you wish to clear the remaining commitment for this Purchase Order Line?     0     3.98     0       Yes     No     0     7.50     0 |
| Ledger Code     (4002) Materials       Selection     Tag All   Un-Tag All                                                                                                    | Cost Centre (404) Year 4 Processing Edit Tagged                                                                                                    |
| Transaction ID 00007269                                                                                                    | Total Order Value (Net) 47.37                                                                                                    |

### **AP: Cancelling an Order**

- When a complete order needs cancelling.
- Cancelling a purchase order is irreversible.
   Please check to make sure you have opened the correct order.

| Purchase Order Processing                                                                 |                                                                                                    |                                                                                               | 3      |
|-------------------------------------------------------------------------------------------|----------------------------------------------------------------------------------------------------|-----------------------------------------------------------------------------------------------|--------|
| Book WE                                                                                   | Number 7262 Pay From Bank Account                                                                                                    | Q Date 22/10/2024                                                                             |        |
| Supplier<br>Science Advisory Service<br>3rd Floor<br>County Hall<br>Beckford<br>Eastshire | Delivery Address       St         Havelock Road       St         Wolverton       St         East Town       St         SI3 7ND       D         E SIMS FMS Module       St | Status Printed Source FMS First Output Method Print Delivery Instruction A.S.A.P. On Hold X t | ]<br>] |
| Contact Name                                                                              | Sp<br>Cancelling a Purchase Order is an operation whic<br>undone. Are you sure you wish to cancel this Purc                                                               | ich cannot be<br>irchase Order?<br>Disc% Line Net Total I S ^                                 |        |
| 2 BEANSHOOTGROW                                                                           | Seans Sho                                                                                                    | <u>No</u><br>990 0.00 11.98                                                                   |        |
| 4 CRESSGROW                                                                               | Cress Grow Kit x 50                                                                                                    | 2 2.990 0.00 5.98<br>2 2.990 0.00 5.98                                                        |        |
| 5 FOURSEASONSPOST                                                                         | Four Seasons Poster                                                                                                    | 2 1.990 0.00 3.98                                                                             |        |
| 6 GLASSMIX                                                                                | ong Stem clear plastic Mixing Spoon 30 per pack                                                                                                    | 2 3.750 0.00 7.50<br>2 3.750 0.00 7.50                                                        |        |
|                                                                                           | ong stell clear plaste mixing spoon so per pack                                                                                                    | 2 5//50 0/00 //50                                                                             |        |
| Ledger Code (4002) Materials                                                              |                                                                                                    | Cost Centre (404) Year 4                                                                      | ]      |
| Transaction ID 00007269                                                                   |                                                                                                    | Total Order Value (Net) 47.37                                                                 | 7      |

# **AP : Clear Commitments or Cancel Order**

 Note If an order has lines on it that have been delivered and invoiced, you should always use the line (green) button not the top button, as the top button has the effect of cancelling the order and thus it will not show on any order reports unless the include cancelled orders option has been selected.

| Supplier Science Advisory Service Country Hall Beckford Eastshire Contact Name Supplier Delivery Addr. Havelock Ro Wolverton East Supplier Eastshire Eastshire Eastshire Supplier Eastshire Eastshire Eastshir | ad<br>Module                                                                  | Stat<br>Sou<br>Deli                               | tus Printed<br>Irce FMS<br>ivery Instructio | First Outpu<br>n A.S.A.P.                                                                                               | t Method Print                                   | (4)<br>(4)<br>(4) |     |
|----------------------------------------------------------------------------------------------------|-------------------------------------------------------------------------------|---------------------------------------------------|---------------------------------------------|----------------------------------------------------------------------------------------------------|--------------------------------------------------|-------------------|-----|
| ontact Name Sp                                                                                                    |                                                                               |                                                   |                                             | 1 <b>1</b>                                                                                                    |                                                  |                   |     |
| Line No.         Part No.         Description           1         WASHCONCENTRATE Concentrate         2           2         BEANSHOOTGROW         Beans Sho           3         CRESSGROW         Cress Grow Kit x 50           4         CRESSGROW         Cress Grow Kit x 50                                                                                                    | Cancelling a Purchase Order is an op-<br>undone. Are you sure you wish to car | peration which<br>ancel this Purch<br><u>Y</u> es | cannot be<br>ase Order?                     | Disc%           .890         0.00           .990         0.00           2.990         0.00           2.990         0.00 | ine Net Total I<br>4.45<br>11.98<br>5.98<br>5.98 | 5                 | R P |
| 5 FOURSEASONSPOST Four Seasons Poster<br>6 GLASSMIX Long Stem clear plasti<br>7 GLASSMIX Long Stem clear plasti                                                                                                    | c Mixing Spoon 30 per pack<br>c Mixing Spoon 30 per pack                      |                                                   | 2 2 2                                       | 1.990         0.00           3.750         0.00           3.750         0.00                                            | 3.98<br>7.50<br>7.50                             |                   |     |

### **Accounts Payable**

### **Deliveries**

All deliveries received on or before 31 March should be input before the preliminary close is run.

### Housekeeping

This may also be a good time to review your list of suppliers and whilst you cannot delete suppliers they can be taken out of use.

### **Invoices and Credit Notes**

- Must be authorised or deleted.
- Payment due have been made.
- Allow time for payments to clear.
- All invoices relating to external goods and services received on or before 31 March should be input before the preliminary close is run.
- Any associated orders relating to outstanding invoices will be transferred to the New Year.
- Manual cheques are entered on system including Petty Cash reimbursements.

## **Turning off Ordering**

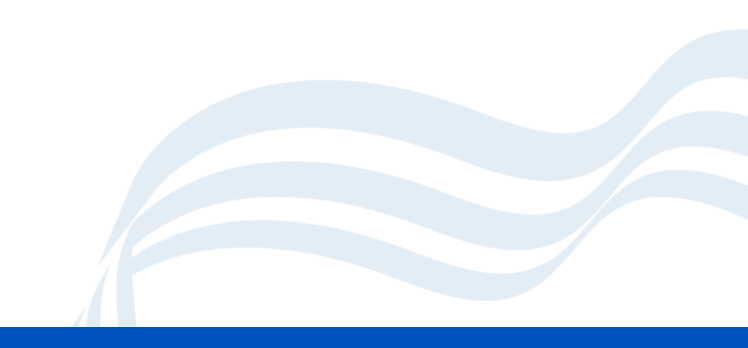

### **Turning off Ordering**

The Order facility can be switched off

- Tools > Define Financial Years
   > Define/Edit Years
- Remove the √ against Order Book Open
- The Book can be reopened if necessary to allow urgent orders to be placed

| Year   |           | State      |               |   | Periods   | Lowest Open    | Archived     | ^   |
|--------|-----------|------------|---------------|---|-----------|----------------|--------------|-----|
| 2025   |           | Not starte | d             |   | 12        | 1              | No           |     |
| 2024   |           | Started    |               |   | 12        | 1              | No           |     |
| 2023   |           | Closed - N | lot Finalized |   | 12        | 13             | No           |     |
| 2022   |           | Finalized  |               |   | 12        | 13             | No           |     |
| 2021   |           | Finalized  |               |   | 12        | 13             | No           | ¥   |
| Open   |           |            |               |   |           |                | inal close   |     |
| Period | Start Dat | e Name     | Status        | N | Check     | Spending Agair | nst Cost Cen | tre |
| 1      | 01/09/20  |            |               |   | Order I   | Book Open      |              |     |
| 2      | 01/10/20  | 24 011     | Open          | И | Order     | Book Open - Re | stricted Use | rs  |
| 3      | 01/11/20  | 24 Nov     | Open          |   | Record    | Deliveries     |              |     |
| 4      | 01/12/20  | 24 Dec     | Open          |   |           |                |              |     |
| 5      | 01/01/20  | 25 Jan     | Open          |   |           |                |              |     |
| 7      | 01/02/20/ | 25 Feb     | Open          |   | Next Year | Begins         | 01/09/202    | 25  |
| 8      | 01/04/20  | 25 Apr     | Open          |   |           |                |              |     |
| 9      | 01/05/20  | 25 May     | Open          |   |           |                |              |     |
| -      | 01/06/20  | 25 Jun     | Open          |   |           |                |              |     |

# Bank Reconciliation, BACS & Petty Cash

### **Bank Reconciliation**

- Keep up to date
- Check for old unreconciled cheques
- Check for unreconciled expenditure & unreconciled receipts
- Don't forget your investment account
- Any unreconciled bank transactions (excluding BACS transactions) will be carried forward to the New Year
- Cheques drawn in the old year can be cancelled in the new year, because orders, deliveries and invoices are all pulled forward in support of the unreconciled cheque.
- Useful Report Reports > General Ledger > Bank > Unreconciled Transaction Listing

### **Unreconciled Transaction Listing**

- You may find this report Useful
- Reports > General Ledger > Bank > Unreconciled Transaction Listing

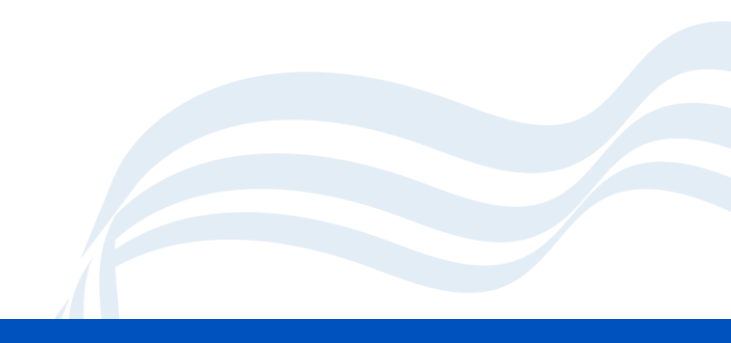

### **BACS Payments**

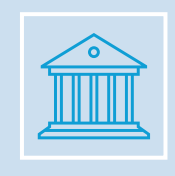

BACS Payments are not transferred from one year to the next.

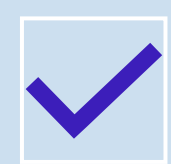

It is **essential** that all BACS transactions are **reconciled before** running the **preliminary close**.

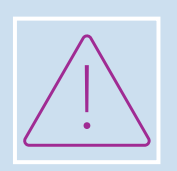

One preliminary close has been run, you are only able to view payments.

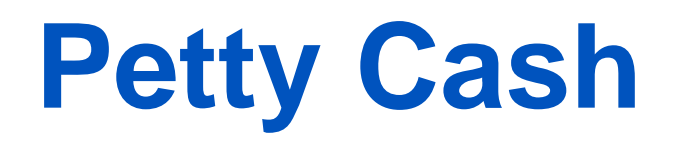

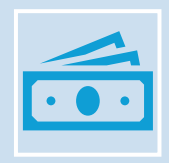

Useful Report -> Reports > General Ledger > Petty Cash – Unposted Folio Listing

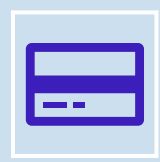

All transactions (Expenditure and Reimbursements) must be posted.

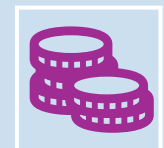

Cash in hand figure MUST match the actual amount in the tin!

### Journals

- Cash book journals for direct debits and bank transfers processed through the bank on or before 31 March should be entered on the system.
- Check in General Ledger | Manual Journals that all journals are posted. Delete any that are unposted and no longer required. The screen should be empty if all have been processed.

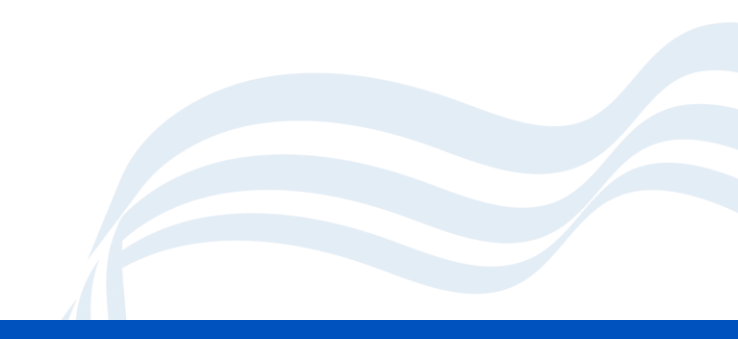

### **Accounts Receivable**

Also known as AR

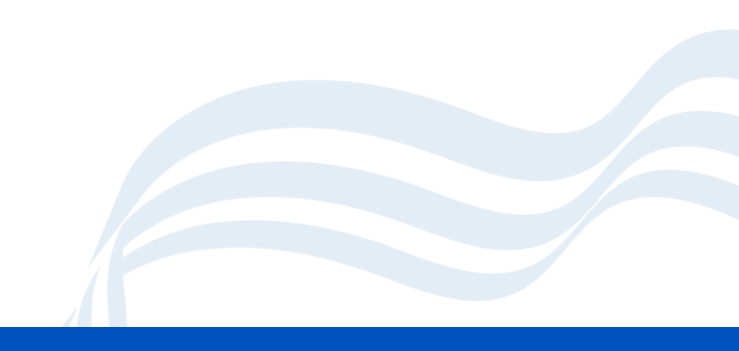

### **Non-Invoiced Income**

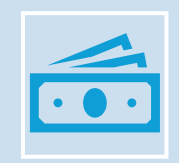

All income received on or before 31 March must be entered.

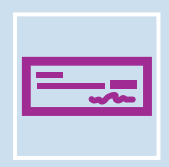

All receipts and paying in slips must be posted. Check why and post or delete.

Any money received after your collection; you will have to bank it in the following week; but you can add it to the system.

### **Invoiced Income**

- Invoices for goods and services provided on or before 31 March must be raised.
- All invoices must be authorised and printed.
- All Receipts and pay in slips must be posted. If not posted -check why and post or deleted as necessary
- Receipts for cash or cheques cannot be posted unless they are included on a paying in slip.
- All receipts should be matched to invoices.

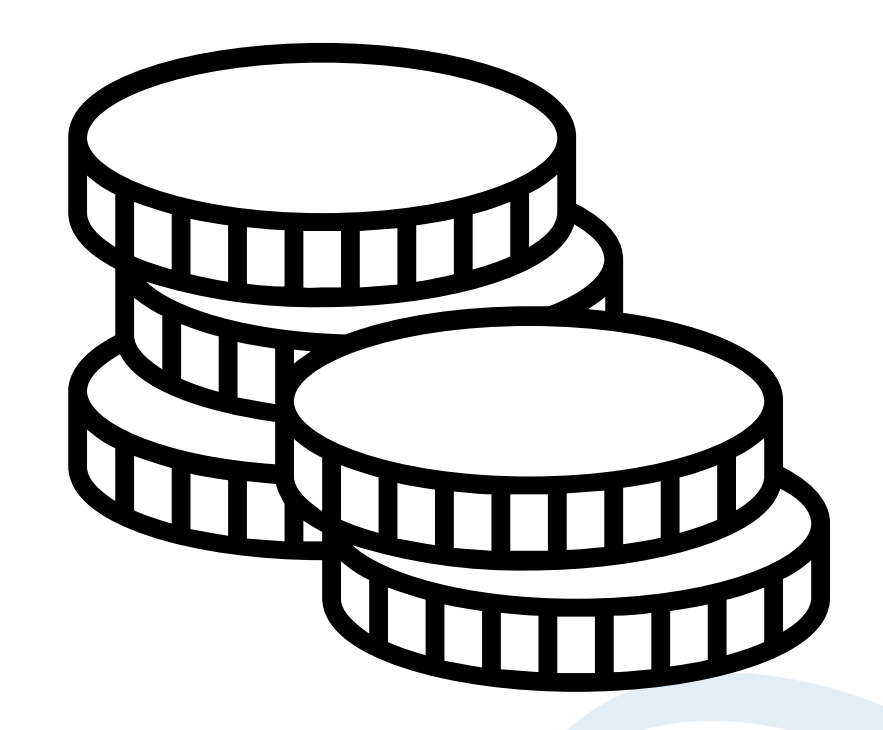

### Receipts

### Accounts Receivable > Focus > Receipt

- Match receipts to invoices.
- Clear any that need refunds or are no longer required.
- Make sure any receipts added via bank transfer have been posted in the above screen.
- You must post bank transfers.
- Cash or cheque receipts are added to paying in slips.

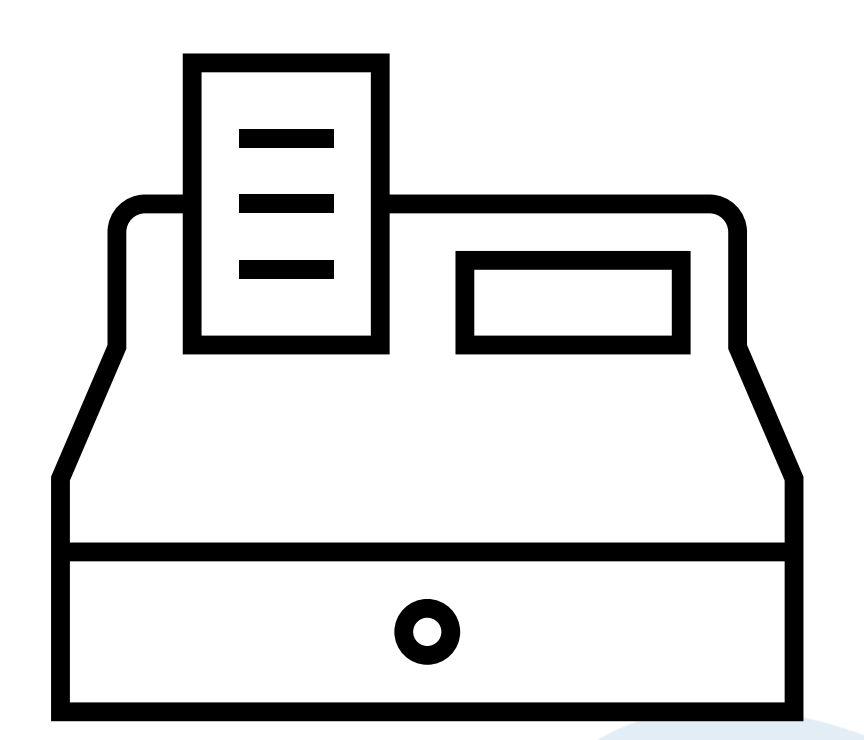

### **Receipts continued**

Accounts Receivable > Focus > Receipt

| 🚮 Receipt Brows | e              |            |                    |              |              |        |                                                                                                    |          |          |
|-----------------|----------------|------------|--------------------|--------------|--------------|--------|----------------------------------------------------------------------------------------------------|----------|----------|
| Looking for     |                |            | View<br>Debtor     |              | ٩            |        | Status All                                                                                                    |          | <b>(</b> |
| 🔳 Receipt No.   | Transaction ID | Date       | Debtor 🛆           | Gross Amount | Payment Type | Status | Printed                                                                                                    | Pr. Fail | Match    |
| REC001222       | 00002139       | 06/09/2024 | Judo Club          | 100.00       | Cheque       | Posted | ~                                                                                                    |          | Full     |
| REC001229       | 00002148       | 27/09/2024 | Judo Club          | 100.00       | Cheque       | Posted | <ul> <li>Image: A start of the start of the start of</li></ul> |          | Full     |
| REC001236       | 00002160       | 18/10/2024 | Judo Club          | 100.00       | Cheque       | Posted | <ul> <li>✓</li> </ul>                                                                                                    |          | Full     |
| REC001223       | 00002140       | 06/09/2024 | Salsa Dance        | 100.00       | Cheque       | Posted | <b>~</b>                                                                                                    |          | Full     |
| REC001226       | 00002143       | 13/09/2024 | Salsa Dance        | 100.00       | Cheque       | Posted | <ul> <li>✓</li> </ul>                                                                                                    |          | Full     |
| REC001228       | 00002146       | 20/09/2024 | Salsa Dance        | 100.00       | Cheque       | Posted | ~                                                                                                    |          | Full     |
| REC001232       | 00002154       | 04/10/2024 | Salsa Dance        | 100.00       | Cheque       | Posted | ✓                                                                                                    |          | Full     |
| REC001234       | 00002157       | 11/10/2024 | Salsa Dance        | 100.00       | Cheque       | Posted | ~                                                                                                    |          | Full     |
| REC001237       | 00002162       | 25/10/2024 | Salsa Dance        | 100.00       | Cheque       | Posted | ~                                                                                                    |          | Full     |
| REC001224       | 00002138       | 06/09/2024 | Tots and Kids Club | 200.00       | Cheque       | Posted | ~                                                                                                    |          | Full     |
| REC001225       | 00002142       | 13/09/2024 | Tots and Kids Club | 200.00       | Cheque       | Posted | ~                                                                                                    |          | Full     |
| REC001227       | 00002145       | 20/09/2024 | Tots and Kids Club | 200.00       | Cheque       | Posted | ~                                                                                                    |          | Full     |
| REC001230       | 00002149       | 27/09/2024 | Tots and Kids Club | 200.00       | Cheque       | Posted | ~                                                                                                    |          | Full     |
| REC001231       | 00002153       | 04/10/2024 | Tots and Kids Club | 200.00       | Cheque       | Posted |                                                                                                    |          | Full     |
| REC001233       | 00002156       | 11/10/2024 | Tots and Kids Club | 200.00       | Cheque       | Posted | ~                                                                                                    |          | Full     |
| REC001235       | 00002159       | 18/10/2024 | Tots and Kids Club | 200.00       | Cheque       | Posted | ~                                                                                                    |          | Full     |
| REC001238       | 00002163       | 25/10/2024 | Tots and Kids Club | 200.00       | Cheque       | Posted | ✓                                                                                                    |          | Full     |
## **Paying In Slips**

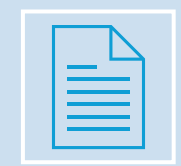

Finance > Accounts Receivable > Pay In Slips

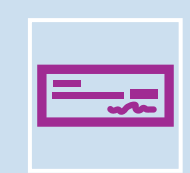

Check the above screen to ensure that all paying in slips have been posted.

## **Salaries**

Ensure you have up to date salary information in your system. You should have imported your salary downloads, cleared commitments and updated budgets.

## **Staff Salaries**

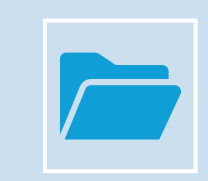

Automatic Reconciliation – Suspense File MUST BE CLEAR

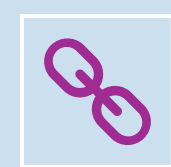

Salary Projections – ALL commitments MUST BE CLEAR

## **Clearing Salary Commitments**

- Personnel Links Salary Projection – Clear Commitment
- All commitments should be cleared in months where you have already run the salary download.

| .0 | mmitments for Period | Sep 🔏               | Service Term<br>Sub Group |              |        |            |
|----|----------------------|---------------------|---------------------------|--------------|--------|------------|
|    | Name                 | Service Term        | Sub Group                 | Payroll No   | FTE    | Commitment |
|    | Abdullah, Saadaa     | Teachers            |                           | PR135790     | 1.0000 | 3601       |
|    | Abell, Anita         | Teachers Upper      |                           | PR323232     | 1.0000 | 3567       |
|    | Anderson, Mary       | Leadership          |                           | PR987687     | 1.0000 | 7247       |
|    | Andrews, Selina      | Teachers            |                           | PR888888     | 1.0000 | 5083       |
|    | Ansar, Zaidan        | Teachers Upper      |                           | PR332265     | 0.5846 | 2123       |
|    | Asher, Dawn          | NJC - APT & C Staff | Midday Staff              | PR372576     | 0.5405 | 888        |
|    | Asif, Mina           | NJC - APT & C Staff | Midday Staff              | PR912345     | 0.2703 | 490        |
|    | Atkinson, John       | Teachers            |                           | PR010869     | 1.0000 | 4133       |
|    | Batchley, Andrea     | NJC - APT & C Staff | Administration/F          | PR577326     | 1.0000 | 2459       |
|    | Blacker, Adrian      | Leadership          |                           | PR122277     | 1.0000 | 9059       |
| el | ection Un-Tag All    | Tag All             | Processing                | Clear Commit | ment   |            |

## **Salary File for March**

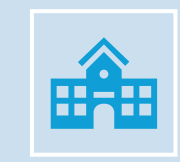

This will be sent to schools in the normal way via SFTP.

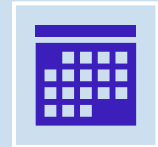

This should be in schools by first week of April.

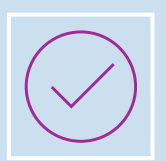

Please run this as soon as possible

## **System Check Report**

Run this report as often as you want.

- Reports > Year End > System Checks
- This will identify any areas you need to look at.
- We recommend you run this frequently during the end of year process.
- Now turn on these two options
  - 'Include Transferable Transactions'
  - & 'Include Support Items'
- This will check that everything that is going to be transferred to the new year can be.

## Symbols used on the report

- Note the transfer symbols shown against the transactions
  - T = Transferred
  - TS = Transferred in Support i.e. an unreconciled cheque has been transferred with its supporting invoice(s), delivery(ies) and order(s)

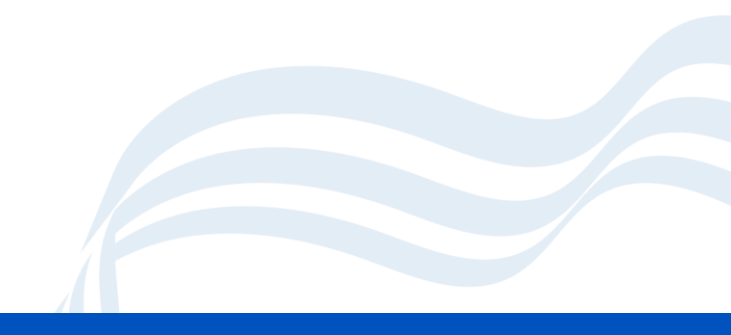

## **System Checks Report Output**

#### Year End System Check Report

| Selection: |                                   |
|------------|-----------------------------------|
| Financial  | ear - 2020                        |
| Transactio | Type - Al                         |
| Include Tr | nsferable Transactions - No       |
| Include Su | port Items - No                   |
| Print Orde | - Transaction No                  |
| User: SYS  | Establishment: Green Abbey School |

#### PO Outstanding

|    | Order No               | Date    | Supp       | lier               | Original Amount        | Commitment | Status     |                      |  |
|----|------------------------|---------|------------|--------------------|------------------------|------------|------------|----------------------|--|
|    | #00077302 (BANK)       | 26/03/2 | 2021 CCF   | Fabrics            | 20.00                  | 20.00      | Not author | prised               |  |
|    | #00077304 (BANK)       | 26/03/2 | 2021 The F | Printer Store      | \$99.80                | 899.80     | Not autho  | prised               |  |
|    | #00077305 (BANK)       | 26/03/2 | 2021 Equip | oment for Learning | 56.00                  | 56.00      | Not autho  | orised               |  |
| AP | Outstanding            |         |            |                    |                        |            |            |                      |  |
|    | Invoice/Credit Note No | Type    | Date       | Order No           | Supplier               |            | Amount     | Status               |  |
|    | 0116606                | PI      | 22/03/2021 | BANK010994         | O'Neil's Landscapes    |            | 483.98     | Not fully authorised |  |
|    | 21BID130467            | PI      | 19:03/2021 | BANK010851         | Bidvest Foodservice    |            | 67.67      | Not fully authorised |  |
|    | 21BID130468            | PI      | 19/03/2021 | BANK010851         | Bidvest Foodservice    |            | 72.68      | Not fully authorised |  |
|    | 21BID130533            | PI      | 22/03/2021 | BANK010851         | Bidvest Foodservice    |            | 80.33      | Not fully authorised |  |
|    | 21BID130534            | PI      | 22/03/2021 | BANK010851         | Bidvest Foodservice    |            | 84.34      | Not fully authorised |  |
|    | 21BID130610            | PI      | 23/03/2021 | BANK010851         | Bidvest Foodservice    |            | 79.10      | Not fully authorised |  |
|    | 21BID130611            | PI      | 23/03/2021 | BANK010851         | Bidvest Foodservice    |            | 71.11      | Not fully authorised |  |
|    | 21BID130676            | PI      | 24/03/2021 | BANK010851         | Bidvest Foodservice    |            | 79.76      | Not fully authorised |  |
|    | 21BID130677            | PI      | 24/03/2021 | BANK010851         | Bidvest Foodservice    |            | \$2.77     | Not fully authorised |  |
|    | 21BID130745            | PI      | 25/03/2021 | BANK010851         | Bidvest Foodservice    |            | \$0.45     | Not fully authorised |  |
|    | 21BID130746            | PI      | 25/03/2021 | BANK010851         | Bidvest Foodservice    |            | 70.46      | Not fully authorised |  |
|    | 21BID130819            | PI      | 26/03/2021 | BANK010851         | Bidvest Foodservice    |            | 62.19      | Not fully authorised |  |
|    | 21BID130820            | PI      | 26/03/2021 | BANK010851         | Bidvest Foodservice    |            | 50.20      | Not fully authorised |  |
|    | 21BID17154CN           | PC      | 24/03/2021 |                    | Bidvest Foodservice    |            | 2.54       | Not fully authorised |  |
|    | CCF15590               | PI      | 18/03/2021 | BANK010985         | CCF Fabrics            |            | 38.04      | Not fully authorised |  |
|    | DG879513               | PI      | 18/03/2021 | BANK010950         | Digicom Computers      |            | 407.76     | Invoice on hold      |  |
|    | ELF92683               | PI      | 22/03/2021 | BANK010971         | Equipment for Learning |            | 7.19       | Not fully authorised |  |
|    | FFP76721               | PI      | 26/03/2021 | BANK010852         | Fresh Farm Produce     |            | 90.21      | Not fully authorised |  |
|    | YPO46673               | PI      | 22/03/2021 | BANK010984         | YPO                    |            | 38.40      | Not fully authorised |  |

Non Invoiced Income Outstanding

Please Note : Order Original Amount Excludes Discount Legend: T - Transferable : TS - Transferable in Support

Legend: 1 - Transferable : To - Transferable in Sup

Printed on 29/03/2021 at 9:28 am

#### **VAT Returns**

- These cannot be done until the start of April.
- Please complete your return as soon as possible and submit to the VAT Team.

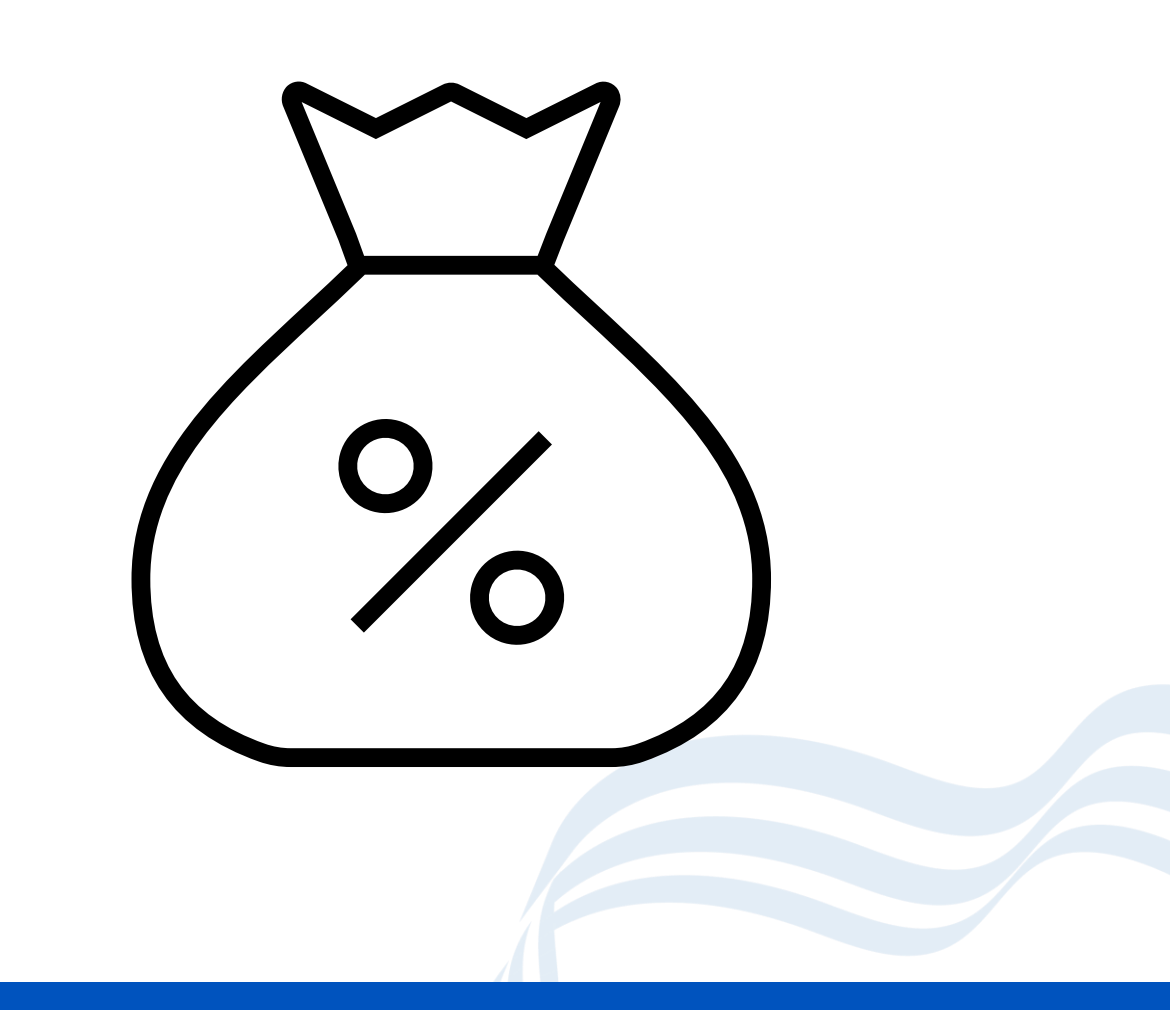

# Stage 2: Setting Up the New Year and Consistent Financial Reporting (CFR)

Most of these tasks are checking tasks as some of this work will have been done for you by your school's finance officer.

# **Consistent Financial Reporting**

This is a statutory return which is generated from your finance data.

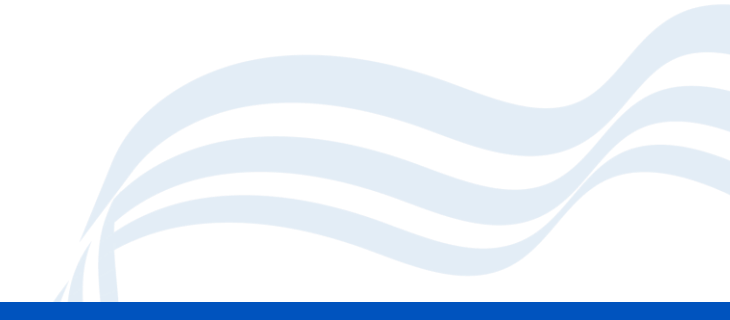

## **CFR – Consistent Financial Reporting**

- Statutory Return to the DfE
- The CFR Mapping has already been setup
- As part of the preparation for Year End, we need to look at CFR and check if any amendments are required. Your SFO will check this.
- The system will carry forward ledger code/fund combination mapped to a CFR code and heading from the previous financial year. If any new Ledger codes are required, then your SFO will set these up for you.
- Look in the booklet for the CFR flow chart etc.
- There are some reports available Reports > CFR

## **Budget Share Apportionment**

- Budget Management > Fund Allocation
- Check that your budget share has been apportioned for CFR, you will have been notified what your apportionments are. SFO will have probably entered this for you.

| FHS                 | Fund Alloc | 01       | Delegated Budget      |                | ■ 🕹 🏠                   |                     |  |
|---------------------|------------|----------|-----------------------|----------------|-------------------------|---------------------|--|
| Looking for         | Ī          |          |                       |                | Fund Allocation Details |                     |  |
| Code Description    | Allocation | 1: Basic |                       |                | <u>2</u> : History      |                     |  |
| 01 Delegated Budget | 950410.80  |          | Fund Description      | Delegated Budg | get                     | Fund Code 01        |  |
|                     |            |          | Fund Allocation       |                | 950410.80               | Increase Allocation |  |
|                     |            |          | Total Budgeted agains | t Fund         | 950411.00               | Decrease Allocation |  |
|                     |            |          | Reserves              |                | -0.20                   |                     |  |
|                     |            |          | CFR Apportioned       |                | 950410.80               |                     |  |

## **Order Books**

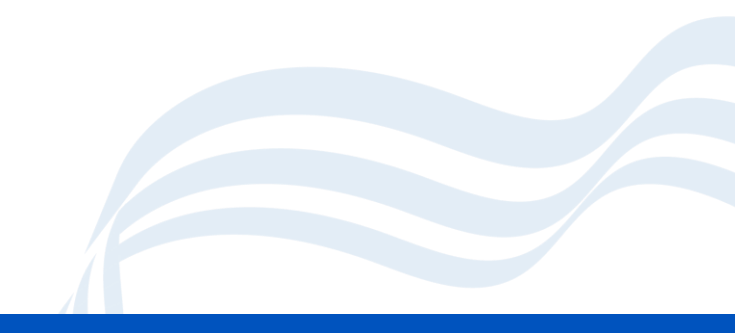

#### Books

- Tools > Books
- Click Add Book or Close Book
- Create your books with the new prefix.
- Free Unused numbers to enable unused numbers to be used if necessary.
- DO NOT CLOSE THE CHEQUE BOOK

Order Books Petty Cash Book

## **Accounts Receivable Books**

- AR > Tools > Manage Books
- Click Add Book or Close Book & Re Use numbers as necessary
- Create your books with the new prefix.
- Free Unused numbers to enable unused numbers to be used if necessary.

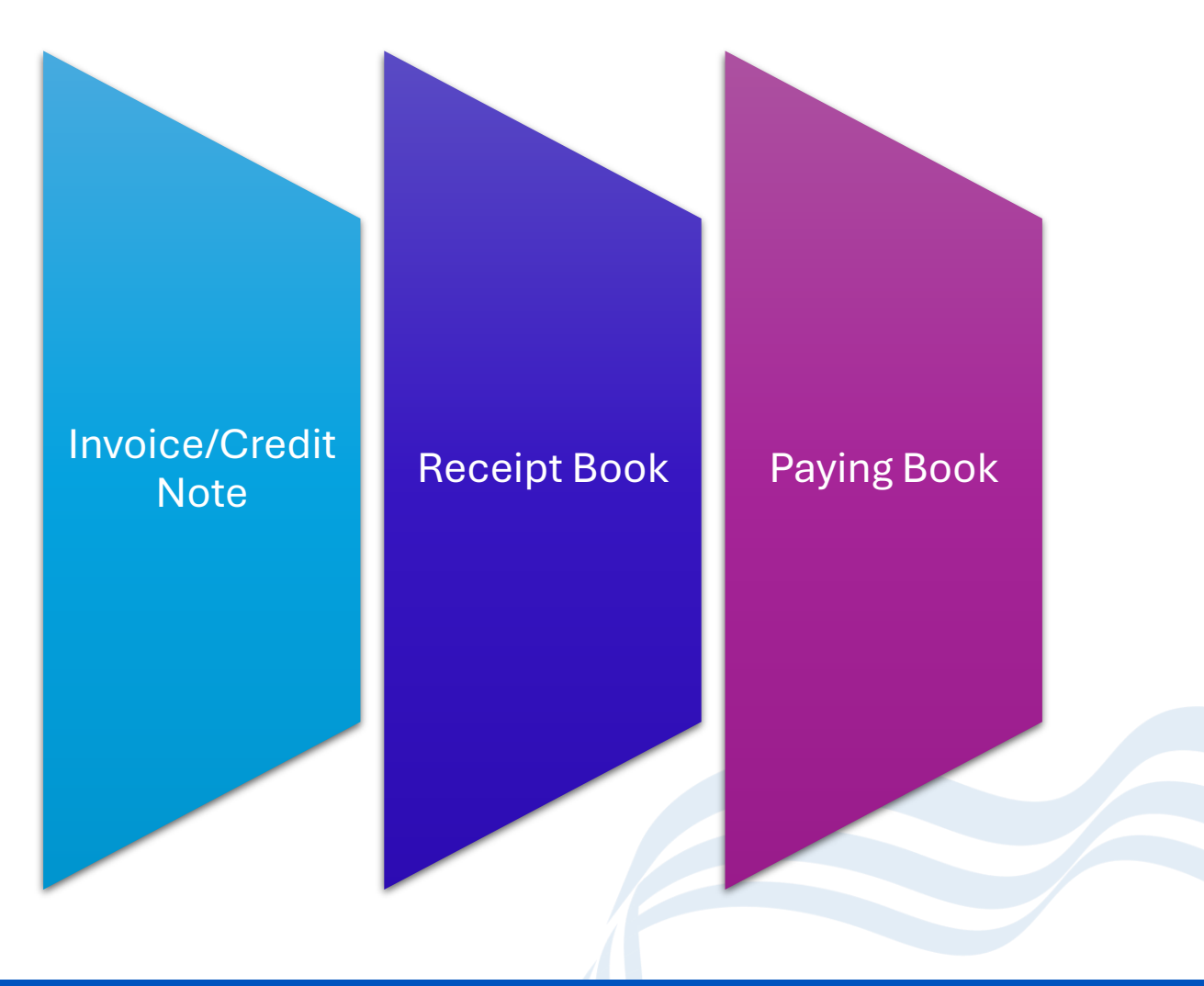

# **Turning On Ordering**

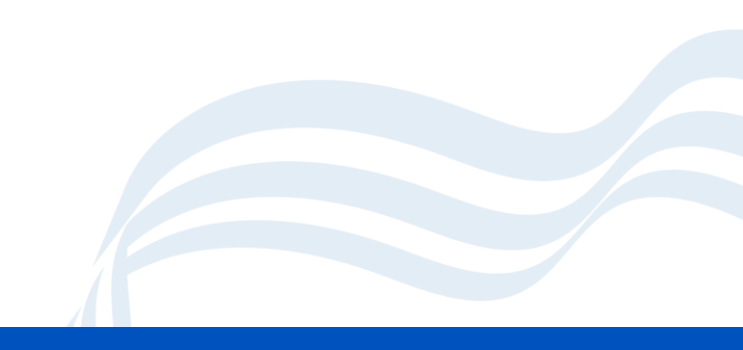

## **Turning On Ordering**

The Order facility can be switched off

- Tools > Define Financial Years
   > Define/Edit Years
- Add the ✓ against Order Book Open

| rear            | State      |               |     | Periods       | Lowest Open    | Archived     |              |
|-----------------|------------|---------------|-----|---------------|----------------|--------------|--------------|
| 2025            | Not starte | d             |     | 12            | 1              | No           |              |
| 2024            | Started    |               |     | 12            | 1              | No           |              |
| 2023            | Closed - N | lot Finalized |     | 12            | 13             | No           |              |
| 2022            | Finalized  |               |     | 12            | 13             | No           |              |
| 2021            | Finalized  |               |     | 12            | 13             | No           | $\mathbf{v}$ |
| Open Year       |            |               |     | Preliminary C | lose F         | inal Close   |              |
| Period Start Da | ate Name   | Status        |     | 🧷 🗹 Check     | Spending Agair | nst Cost Cer | ntre         |
| 1 01/09/2       | a          |               | - ( | Order I       | Book Open      |              |              |
| 2 01/10/2       | 024 Utt    | Open          |     | Order I       | Book Onen - Re | stricted Use | erc          |
| 3 01/11/2       | 024 Nov    | Open          |     |               | book open - h  | Sancee os    |              |
| 4 01/12/2       | 024 Dec    | Open          |     | Record        | Deliveries     |              |              |
| 5 01/01/2       | 025 Jan    | Open          |     |               |                |              |              |
| 6 01/02/2       | 025 Feb    | Open          |     | Next Vear     | Regins         | 01/09/20     | 25           |
| 7 01/03/2       | 025 Mar    | Open          |     | Next lear i   | begins         | 01/03/20     |              |
| 8 01/04/2       | 025 Apr    | Open          |     |               |                |              |              |
| 9 01/05/2       | 025 May    | Open          |     |               |                |              |              |
| 10 01/06/2      | 025 Jun    | Open          |     |               |                |              |              |

## **Final Checks**

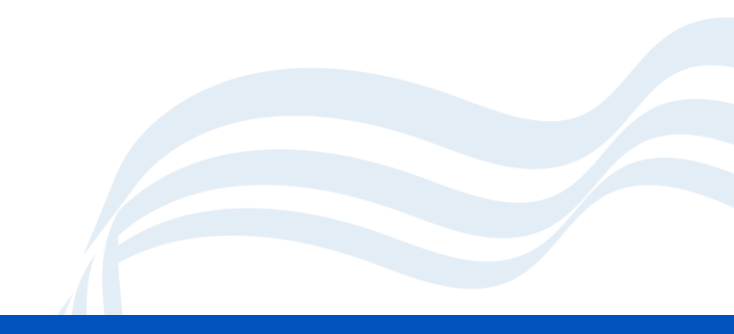

## **System Check Report**

Run this report as often as you want.

- Reports > Year End > System Checks
- This will identify any areas you need to look at.
- We recommend you run this frequently during the end of year process.
- Now turn on these two options
  - 'Include Transferable Transactions'
  - & 'Include Support Items'
- This will check that everything that is going to be transferred to the new year can be.

## After 31<sup>st</sup> March and before Preliminary Close

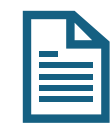

Report

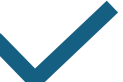

Print Outstanding Run VA Purchase Order Ma

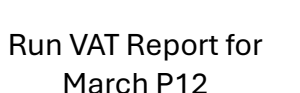

Salary Download for March Equipment Register Import (if necessary)

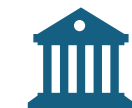

**Bank Reconciliation** 

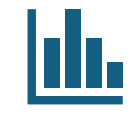

**CFR Reports** 

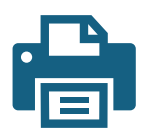

Print Reports as Requested by School Finance

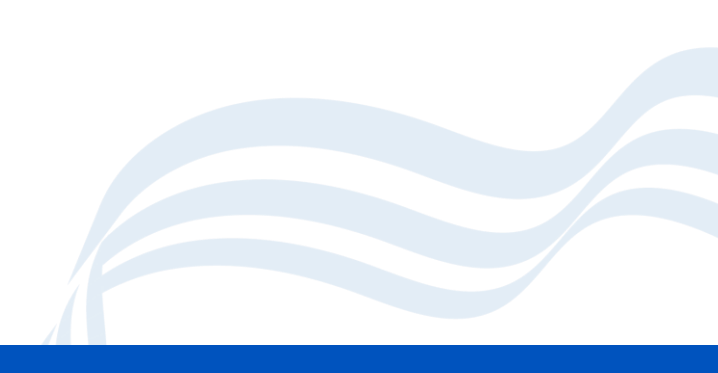

## **Stage 3: Preliminary Close**

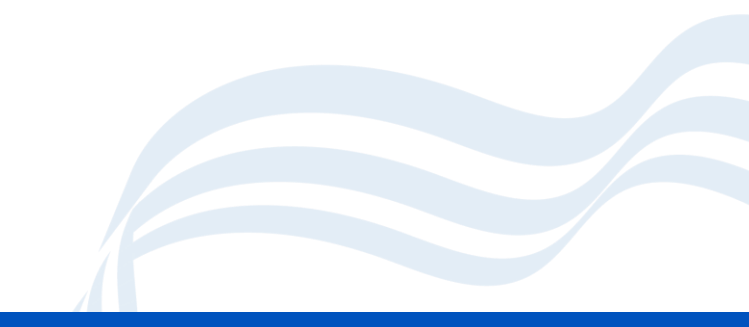

## **Final Checks**

- Run System Check Report again and check everything is dealt with and deal with anything outstanding.
- Automatic Reconciliation (salary download) has no unreconciled items
- Salary Commitments are clear
- Bank Reconciliations are up to date

## **Preliminary Close**

- Before starting, ensure that you have carried out all previous steps and you are happy to close. Check with your SFO. They may undertake this process for you.
- **Do not close period 12** this is automatically closed for you as part of the year end process.
- Ensure that you take a successful FMS backup before you start.
- Earliest time you can do a preliminary close is 1 April 2025

## **Preliminary Close**

- Prelim close will close all existing periods except period 12
- When period 12 is closed on final close, the system will create p13 and balances are calculated and transferred to period 0 in the new year.
- You cannot do any bank rec in the old year after prelim close has taken place – as all outstanding items are transferred to the new year. Make sure your bank rec reconciles to the actual bank statement BEFORE you close.
- Don't forget your investment account.

## **Performing a Preliminary Close**

- Tools > Define Financial Years > Define/Edit Years
- If the Preliminary Close button is not active, this is usually because the previous year is still open.

| fine Years | ;          |         |        |   |               |             |                |      | >   |
|------------|------------|---------|--------|---|---------------|-------------|----------------|------|-----|
| Year       | St         | ate     |        |   | Periods       | Lowest Oper | n Archived     | ^    | 4   |
| 2021       | St         | arted   |        |   | 12            |             | 1 No           |      |     |
| 2020       | St         | arted   |        |   | 12            |             | 1 No           |      | È   |
| 2019       | Fi         | nalized |        |   | 12            |             | 13 No          |      | -   |
| 2018       | Fi         | nalized |        |   | 12            |             | 13 No          | 1    |     |
| 2017       | Fi         | nalized |        |   | 12            |             | 13 No          | ~    |     |
| Open 1     | 'ear       |         |        |   | Preliminary C | lose        | Final Close    |      |     |
| Period     | Start Date | Name    | Status | ^ | 🖉 🗹 Check     | Spending Ag | ainst Cost Cer | ntre |     |
| 1          | 01/04/2020 | ) Apr   | Open   |   | V Order       | Book Open   |                |      |     |
| 2          | 01/05/2020 | ) May   | Open   |   |               | Book Open - | Restricted Us  | ers  |     |
| 3          | 01/06/2020 | ) Jun   | Open   |   |               |             |                |      |     |
| 4          | 01/07/2020 | ) Jul   | Open   |   | Record        | Deliveries  |                |      |     |
| 5          | 01/08/2020 | ) Aug   | Open   |   |               |             |                |      |     |
| 6          | 01/09/2020 | ) Sep   | Open   |   | Next Year     | Begins      | 01/04/20       | 21   |     |
| 7          | 01/10/2020 | Oct     | Open   |   | Heat fear     | begins      | 01/04/20       | ~ 1  |     |
| 8          | 01/11/2020 | Nov     | Open   |   |               |             |                |      |     |
| 9          | 01/12/2020 | ) Dec   | Open   |   |               |             |                |      |     |
| 10         | 01/01/2021 | Jan     | Open   | ~ |               |             |                |      |     |
|            |            |         |        |   |               |             |                |      |     |
| Save       |            |         |        |   |               |             | Cancel         | He   | elp |

## **Check CFR before you continue**

- Before prelim close, you are warned to check your CFR reports.
- Do this before running the close

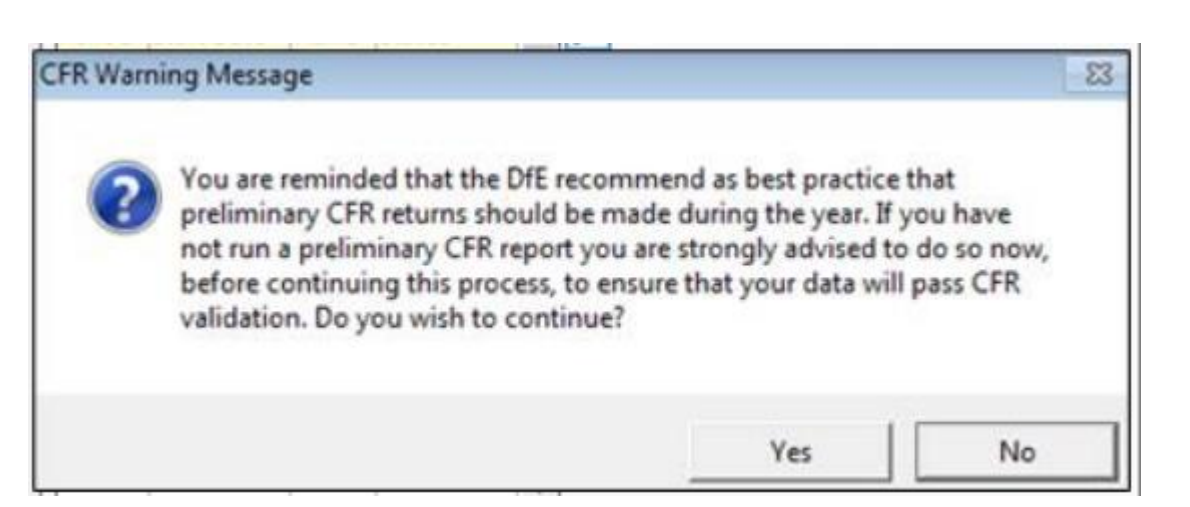

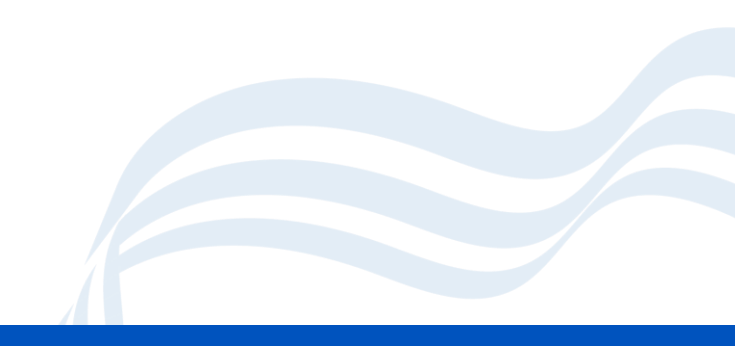

## Checks

- The system will run some checks.
- If any check shown, then you must review the issues before you can continue.
- If all green ticks are shown then the system is ready to do the preliminary close.

| Preliminary Checks                | <b>—</b> ×            |
|-----------------------------------|-----------------------|
| Action                            | Passed                |
| Checking System                   | <ul> <li>✓</li> </ul> |
| Validating Purchase Orders        | ✓                     |
| Checking Accounts Payable         | ×                     |
| Validating Cheques                | <ul> <li>✓</li> </ul> |
| Checking Non Invoiced Income      | <ul> <li>✓</li> </ul> |
| Checking Invoiced Income          | <ul> <li>✓</li> </ul> |
| Checking Invoiced Income Books    | <ul> <li>✓</li> </ul> |
| Checking Invoiced Income Products | <ul> <li>✓</li> </ul> |
| Validating Journals               | ×                     |
| Validating Petty Cash             | <ul> <li>✓</li> </ul> |
| Continue                          | Report <u>Cancel</u>  |

## **Select Transfer Mode**

- Not completely relevant to CCC schools.
- Select Transfer all Central Invoices

| Do not transfer Central   | Invoices Passed for Payment             |
|---------------------------|-----------------------------------------|
| Transfer all Central Invo | ices                                    |
| N.B. Outstanding Comming  | ents on all Orders (Local and Central), |

## **Further Checks**

- Once all checks have been run through, you will get a series of green ticks.
- Once finished you will be able to click **Perform Close** this will run the preliminary close.
- The operation is not reversible, so please be sure you want to continue.

| Action                                       | Status |  |  |  |
|----------------------------------------------|--------|--|--|--|
| Closing Open Periods                         | 1      |  |  |  |
| Creating Opening Balance Journal             | ~      |  |  |  |
| Updating Budget Links                        | ~      |  |  |  |
| Transferring Outstanding Delivery Notes      |        |  |  |  |
| Transferring Outstanding Purchase Orders     |        |  |  |  |
| Transferring Outstanding AP                  |        |  |  |  |
| Transferring Outstanding Non Invoiced Income | ~      |  |  |  |
| Rebuilding Summary Totals                    | 1      |  |  |  |

## **Final Warning**

- Review the Warning on screen.
- Ensure your SFO is happy for you to perform the prelim close.
- Pay particular attention to the warning regarding BACS transactions.
- This operation is irreversible.
- If you are happy click Yes.
- Once closed the year will be marked as 'Closed' not 'Finalised'.

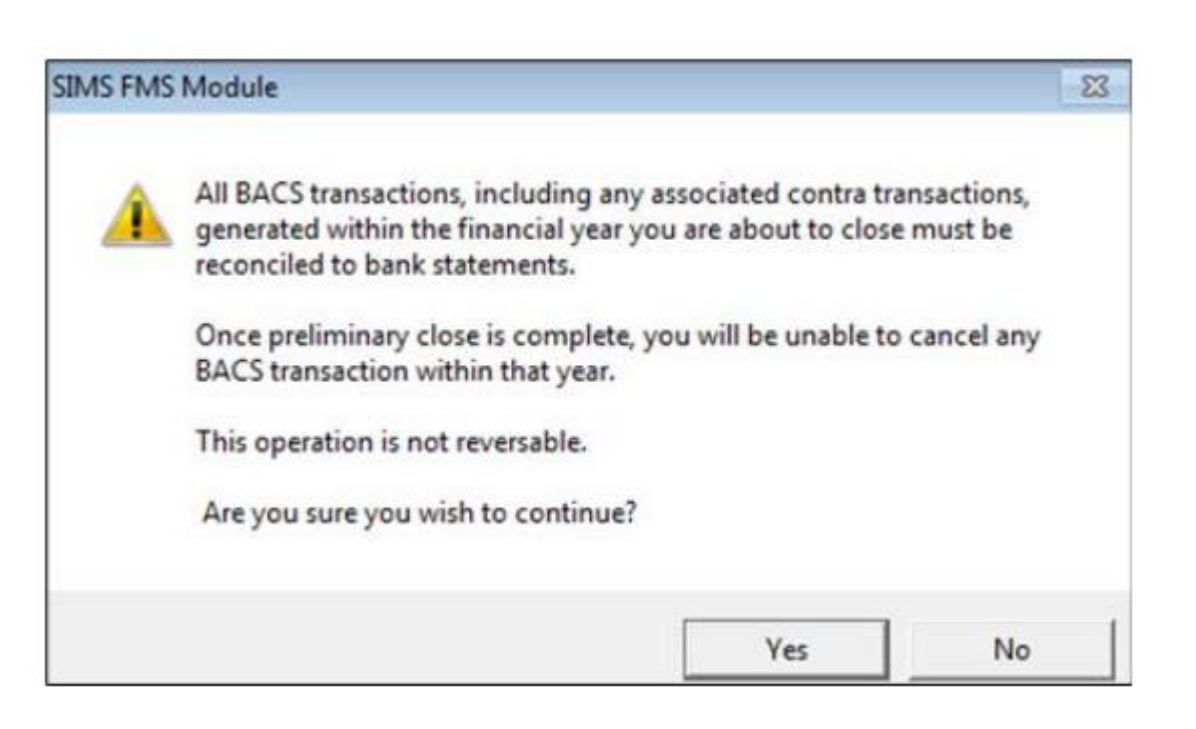

## **Transferred Transaction**

- Reports > Year End > Transferred Transactions
- This will show you all items which have been transferred into the new year.

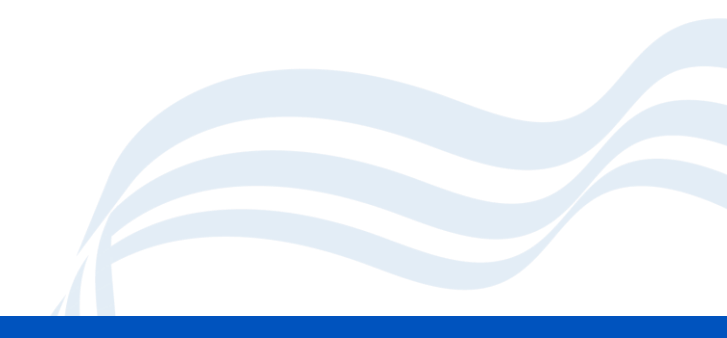

## **Stage 4: New Financial Year**

Checks that you should undertake.

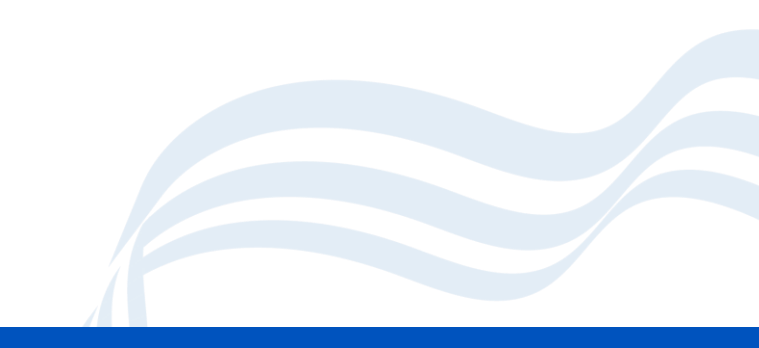

## **The New Year**

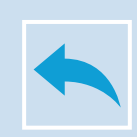

No transactions can be entered now in the previous year

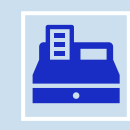

Accounts payable orders – all orders transferred are listed.

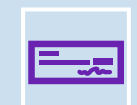

Accounts Payable Invoices – All invoices transferred are listed.

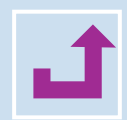

F or FS in the cross-year column, which indicates that the orders / invoices have been carried forward to the new year.

## **Opening Balance Journal**

- General Ledger > Journal Review
- Review this to check what has been transferred into the new year.

| Period    | 0  | O/B        | Date         | 12/04/202 | 1         | Debit       | 115871.00 | Credit   | 115871.0  | 00 |
|-----------|----|------------|--------------|-----------|-----------|-------------|-----------|----------|-----------|----|
| Туре      | G  | L          | User         | US1       |           | Journal No. | 118488    |          |           |    |
| Narrative | 0  | pening bal | lance journa | l i       |           |             |           |          |           |    |
| Led. Code | Fd | Ledger De  | scription    |           | Cost Code | Cost Centre | e         | Debit    | Credit    | ^  |
| RE01      | 01 | Retained I | Earnings     |           |           |             |           |          | 100000.00 |    |
| RE01      | 01 | Retained B | Earnings     |           |           |             |           | 28621.00 |           |    |
| 9010      |    | VAT Stand  | ard Rate Inc | ome 20%   |           |             |           |          | 1646.00   |    |
| 9020      |    | VAT Stand  | ard Rate 209 | 6         |           |             |           | 6020.00  |           |    |
| BK01      |    | Bank Acco  | unt          |           |           |             |           | 66190.00 |           |    |
| CRED      |    | Creditor C | ontrol       |           |           |             |           |          | 14225.00  |    |
| DC01      |    | Debtor Co  | ntrol        |           |           |             |           | 15000.00 |           |    |
| PC01      |    | Petty Cash |              |           |           |             |           | 40.00    |           |    |

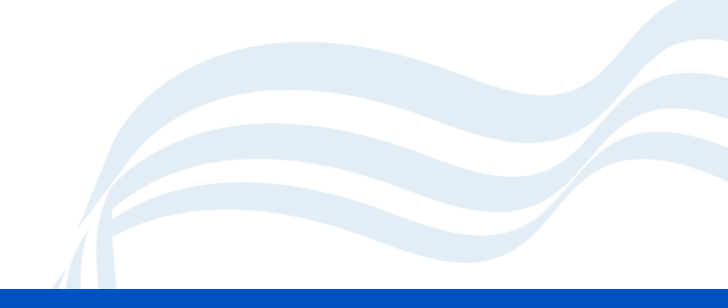

## **Transactions carried forward**

- To view the items carried forward.
- Reports > General Ledger > Transactions > Cost Centre Summary Transactions > Cost Centre Summary by Cost Centre
- Shows commitments for the individual cost centres
- Budgets should be increased to take account of the outstanding commitment(s) that have been bought forward from the old year.
- If orders have been bought forward incorrectly, they can be cancelled in the new year.
- If orders have been placed in the new financial year, then the commitment figure will include these.
#### Reminders

- The commitment is bought forward automatically and so will affect the Cost Centre budgets immediately in the New Year when the Preliminary Close has been run. If you have entered temporary budgets and have commitments carried forward, the budget available will be after the commitment has been taken off it.
- You will not be able to close Period 01 in the new financial year until the prelim close has been run. If you try to, you will receive the following message – "You cannot close Period 1 as the previous financial year is still open. Please run the Prelim or Final Close routine in the previous financial year."

## **Stage 5: Final Close**

This process is reversible and must only be completed once you and your Finance Officer are happy you are ready to do so.

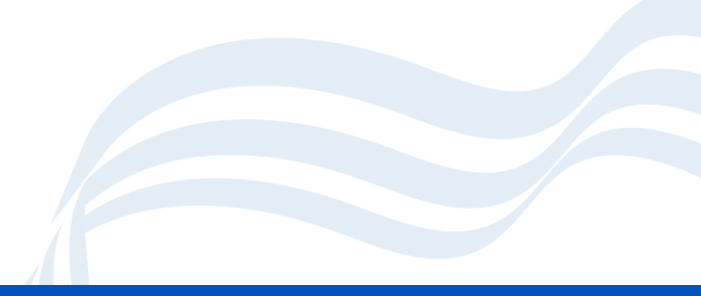

#### **Final Close - Warnings**

The Final Close should only be carried out when you have been advised by School's Finance

CFR must be reported to the Government mid July.

The Final Close cannot be reversed. No financial transaction of any type can take place after the year has been finally closed.

Supervisor level access can do the final year end

#### **Final Close is irreversible**

- Makes sure that your SFO has given the go ahead.
- You will receive other documentation on how to perform the final close.

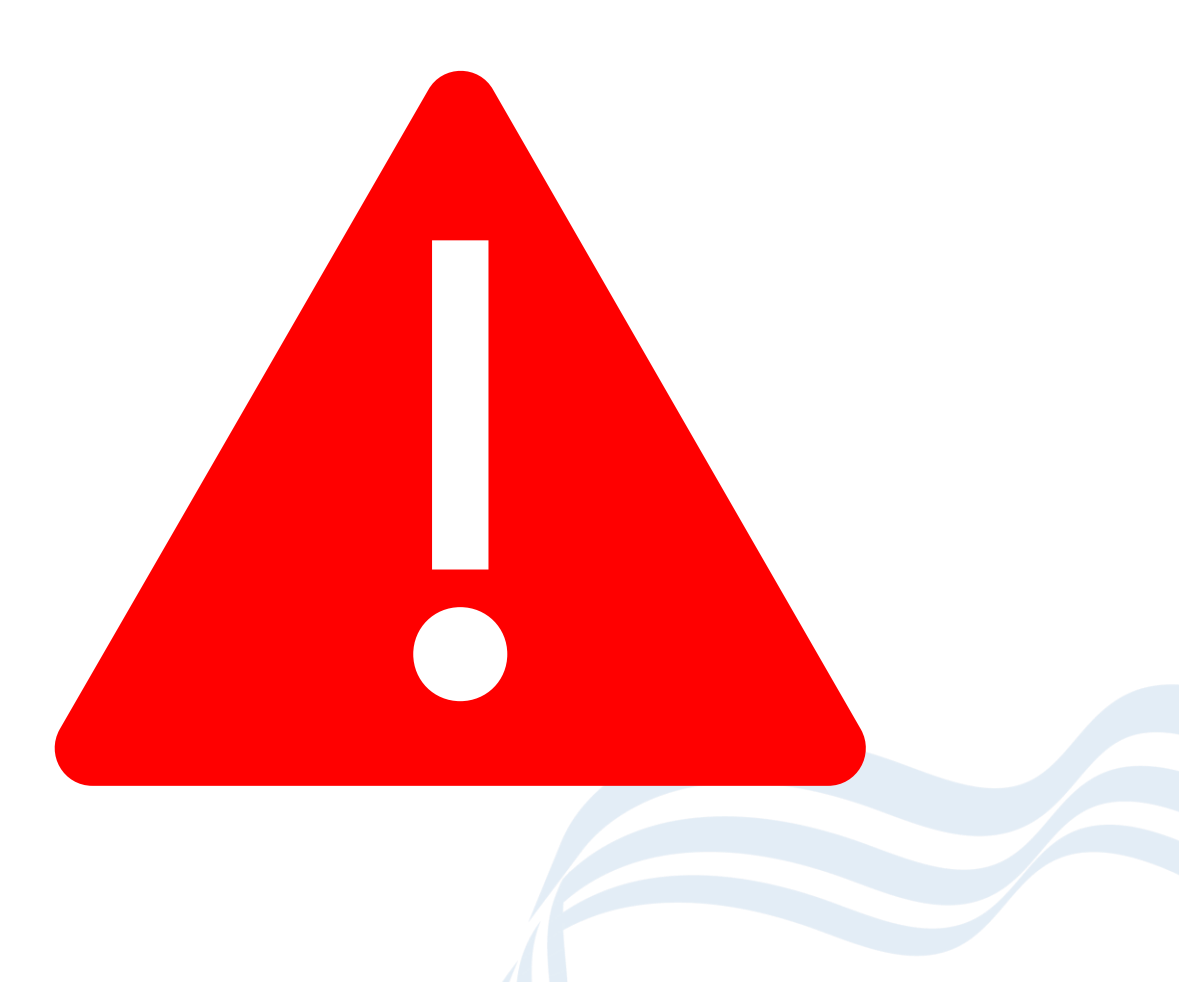

#### **Final Close**

 Tools > Define Financial Years > Define/Edit Years

| Year           | S          | tate      |               |    | Periods                           | Lowest Open  | Archived     | ^    |  |  |
|----------------|------------|-----------|---------------|----|-----------------------------------|--------------|--------------|------|--|--|
| 2021 Started   |            |           |               | 12 |                                   | I No         |              |      |  |  |
| 2020           | c          | losed - N | lot Finalized | d  | 12                                | 1            | 8 No         |      |  |  |
| 2019 Finalized |            |           | 12            | 1  |                                   |              |              |      |  |  |
| 2018           | F          | inalized  |               |    | 12                                | 1            | 8 No         |      |  |  |
| 2017           | F          | inalized  |               |    | 12                                |              | No           |      |  |  |
| Open Y         | ear        |           |               |    | Preliminary C                     | lose         | Final Close  |      |  |  |
| Period         | Start Date | Name      | Status        | ^  | 🖉 🗹 Check                         | Spending Aga | inst Cost Ce | ntre |  |  |
| 1              | 01/04/202  | Apr       | Closed        |    | Order                             | Book Open    |              |      |  |  |
| 2              | 01/05/202  | 0 May     | Closed        |    | Order Book Open - Restricted User |              |              |      |  |  |
| 3              | 01/06/202  | Jun       | Closed        |    |                                   |              |              |      |  |  |
| 4              | 01/07/202  | Jul 0     | Closed        |    | Record Deliveries                 |              |              |      |  |  |
| 5              | 01/08/202  | Aug       | Closed        |    |                                   |              |              |      |  |  |
| 6              | 01/09/202  | Sep       | Closed        |    | Next Year                         | Regins       | 01/04/20     | 121  |  |  |
| 7              | 01/10/202  | 0 Oct     | Closed        |    | HEAL IEDI                         | orgins       | 01104/20     |      |  |  |
| 8              | 01/11/202  | Nov       | Closed        |    |                                   |              |              |      |  |  |
| -              | 01/12/202  | Dec       | Closed        |    |                                   |              |              |      |  |  |
| 9              |            | t lan     | Closed        |    |                                   |              |              |      |  |  |

#### Less than 28 days

 If the final close is being performed within 28 days of the end of the financial year, you will get a message asking you to confirm this.

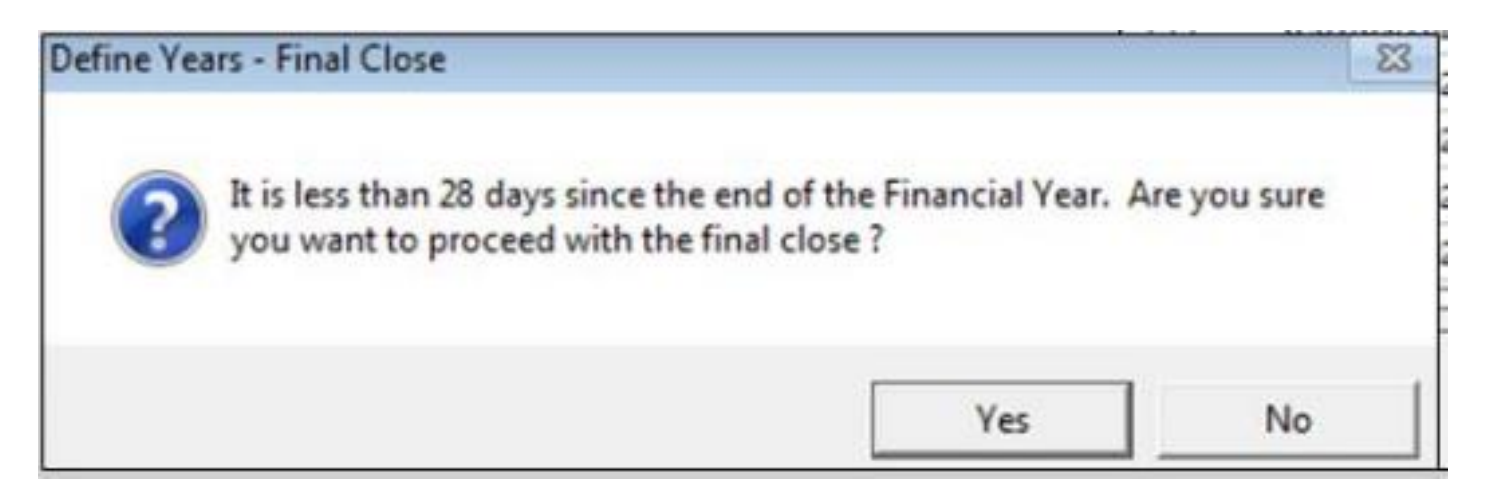

## **CFR Warning**

- Make sure you have run a preliminary return during the financial year.
- If you have not already done so run your CFR now.

| ? | You are reminded the<br>preliminary CFR return                            | at the DfE recommend                                                       | as best practice                      | that<br>you have           |
|---|---------------------------------------------------------------------------|----------------------------------------------------------------------------|---------------------------------------|----------------------------|
|   | not run a preliminary<br>before continuing the<br>validation. Do you with | CFR report you are struis<br>is process, to ensure the<br>ish to continue? | ongly advised to<br>at your data will | o do so now,<br>I pass CFR |
|   |                                                                           |                                                                            |                                       |                            |

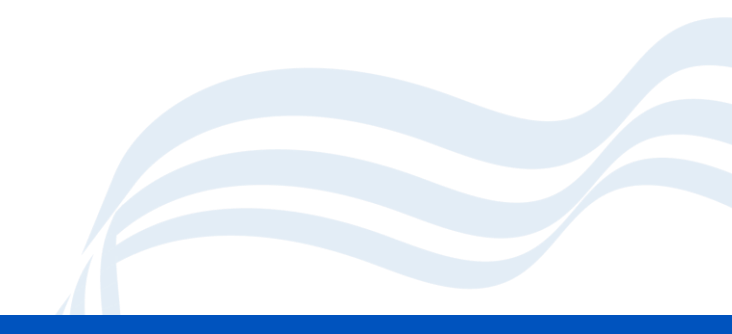

### **Finally closed**

- Final checks are run through, some additional warnings maybe displayed.
- This process is irreversible, so please make sure everything is complete before you do this.
- Click Perform Close

| Final Close                                  |                       |  |  |
|----------------------------------------------|-----------------------|--|--|
| Action                                       | Status                |  |  |
| Creating Opening Balance Journal             | ×                     |  |  |
| Updating Budget Links                        | ✓                     |  |  |
| Transferring Outstanding Delivery Notes      |                       |  |  |
| Transferring Outstanding Purchase Orders     |                       |  |  |
| Transferring Outstanding AP                  | <ul> <li>✓</li> </ul> |  |  |
| Transferring Outstanding Non Invoiced Income | ×                     |  |  |
| Rebuilding Summary Totals                    | <ul> <li>✓</li> </ul> |  |  |
| Perform Close                                | Report Cancel         |  |  |

#### **After Final Close**

- Reports > CFR > CFR Report
- The Final button.
- This will only show after the year has been closed.

| Report Parameters             |                                                                    |                                                                                        |  |  |  |
|-------------------------------|--------------------------------------------------------------------|----------------------------------------------------------------------------------------|--|--|--|
| School Type                   | Primary or Secondary                                               | School                                                                                 |  |  |  |
| Contact Name                  | A Business manager                                                 |                                                                                        |  |  |  |
| Contact e-mail                | abm@school.sch.uk                                                  |                                                                                        |  |  |  |
| Contact Telephone Number      | 01234 838080                                                       |                                                                                        |  |  |  |
|                               | 🖌 Complete Financia                                                | il Year                                                                                |  |  |  |
|                               | If your school is rates exempt, please tick this box               |                                                                                        |  |  |  |
|                               | Has the school been involved in the preparation of the CFR return? |                                                                                        |  |  |  |
|                               | If your schools ins<br>centrally, at no cost                       | urance policies/premiums have been purchased<br>st to the school, please tick this box |  |  |  |
|                               | Is your school the hub school of a Federation?                     |                                                                                        |  |  |  |
| Opening Balances from the A   | ctuals for the previous ye                                         | ar                                                                                     |  |  |  |
| OB01 Pupil Focused Revenue    | Balance (B01 + B02)                                                | 0.00                                                                                   |  |  |  |
| OB03 Capital Balance (B03 + B | 805)                                                               | 0.00                                                                                   |  |  |  |
| OB02 Community Focused Re     | venue Balance B06                                                  | 0.00                                                                                   |  |  |  |
| Total                         |                                                                    | 0.00                                                                                   |  |  |  |
|                               |                                                                    |                                                                                        |  |  |  |

#### **Final CFR Report**

- Click **Export to XML** to produce your file.
- Take a note of where the file is saved as this where you will need to upload it from to collect.

| CFR Rep                  | oort - Final                       |                        |           |                     |             |             |              | ×    |
|--------------------------|------------------------------------|------------------------|-----------|---------------------|-------------|-------------|--------------|------|
| 1: Income 2: Expenditure |                                    | 3: Capital Income      |           | Capital Expenditure | 5: Balances | 5: Balances |              |      |
| Code                     | Heading                            |                        | B/Fwd     | Calculated          | Apportioned | Actual      | Status       |      |
| B01                      | 01 Committed Revenue Balances      |                        | 0.00      | 0.00                | 2750.00     | 2750.00     | ✓            |      |
| B02                      | 2 Uncommitted Revenue Balances     |                        | 100000.00 | -34000.00           | -36750.00   | 63250.00    | 🗸 🗈          |      |
| B03                      | 3 Devolved formula capital balance |                        | 0.00      | 0.00                | 0.00        | 0.00        | <            |      |
| B05                      | Other capital balance              | s                      | 0.00      | 0.00                | 0.00        | 0.00        | $\checkmark$ |      |
| B06                      | Community Focused S                | chool Revenue Balances | 0.00      | 0.00                | 0.00        | 0.00        | ✓            |      |
|                          | Validation for check 9             | 3                      |           |                     |             | 66000.00    | ✓            |      |
|                          | Validation for check 9             | 5                      |           |                     |             | 0.00        | $\checkmark$ |      |
|                          | Validation for check 9             | 7                      |           |                     |             | 0.00        | $\checkmark$ |      |
| CERC                     | ode Issues                         | Totals                 | 100000.00 | -34000.00           | -34000.00   | 66000.00    |              |      |
| Num                      | ber Message                        |                        |           |                     |             |             |              |      |
|                          |                                    |                        |           |                     |             |             |              |      |
|                          |                                    |                        |           |                     |             |             |              |      |
| Print                    | Table DfE Repor                    | ts Validation Report   |           |                     |             |             |              |      |
| Sav                      | Print CFR Rep                      | ort Export to XML      |           |                     |             | Car         | icel         | Help |

# **Any Questions?**

Feel free to turn on your camera and/or microphone or ask questions in the chat.

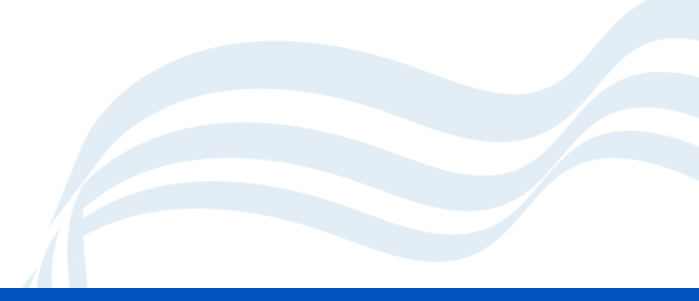

#### **Documentation**

- Our Guidance Booklet
  - <u>www.Coventry.gov.uk/schoolsict</u>
- End of Year Check list
  - <u>https://www.schoolsict.digital/guides</u>
- Slides and Recordings
  - <u>https://www.schoolsict.digital/sims</u>

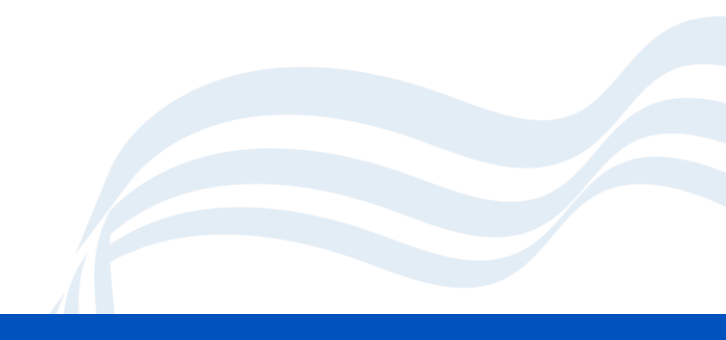

## **Help and Support**

#### **Digital Services**

 For issues relating to Software faults, bugs, 'how do I?' queries, anything that needs to be escalated to FMS

#### Email

- <u>schoolsict@coventry.gov.uk</u>
- Phone
  - <u>024 7678 6620</u>

#### **Schools Finance Officer**

- Queries relating to how to handle specific financial situations, budgeting advice, financial procedures advice
- Contact your individual school's finance officer

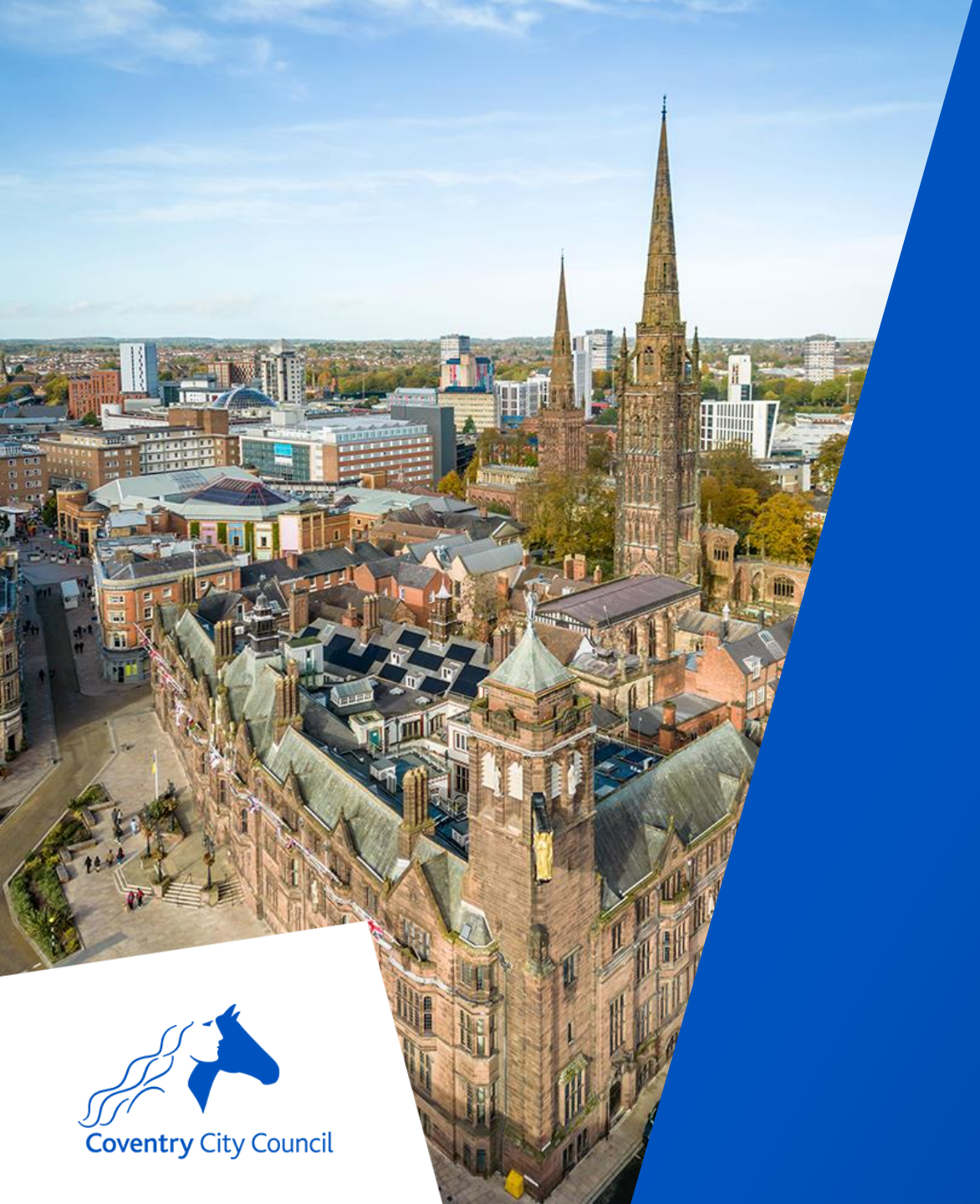

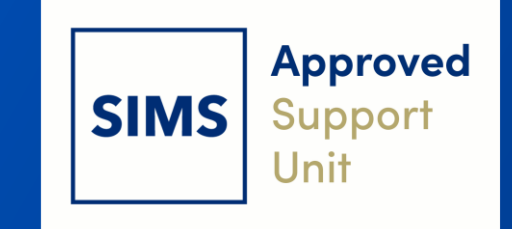

# Thank you for your time

coventry.gov.uk